# 動画収録・配信システム 「Panopto」全学説明会

Doshisha

University

- 日 時:2024年3月1日(金)13:00~14:30
- 主 催:情報化推進部 情報システム課

報告者:パナソニックコネクト株式会社

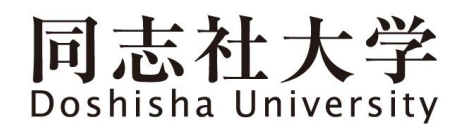

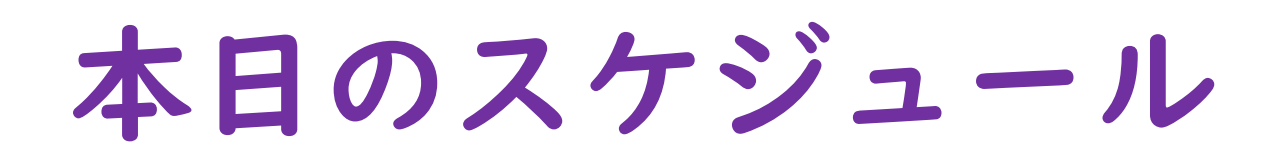

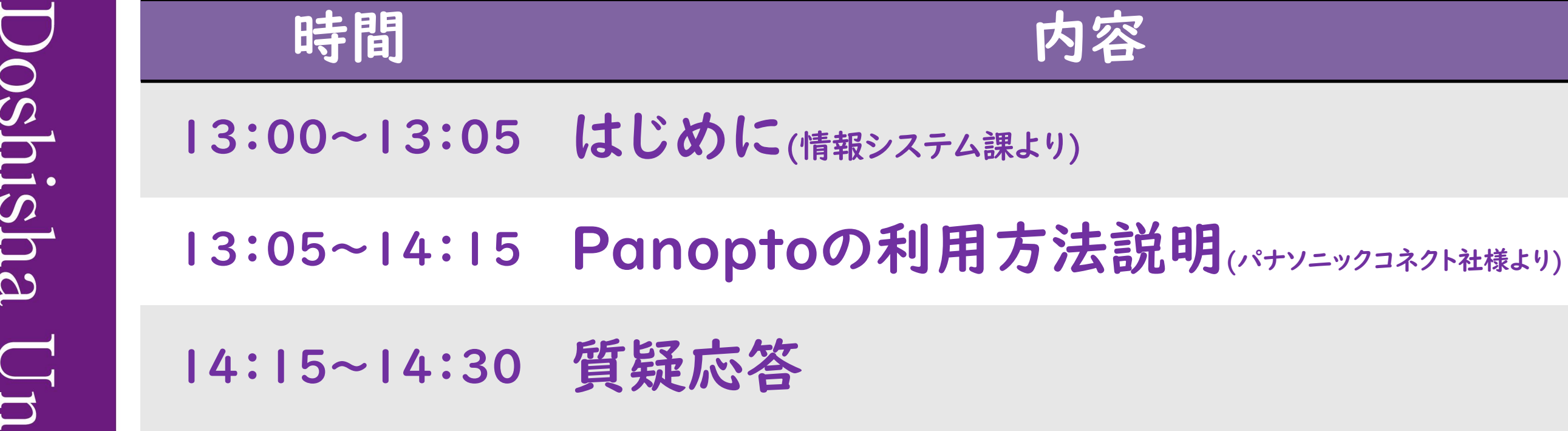

※ Zoomミーティングでご参加の方へ
 > カメラやマイクはミュート状態にしてください。
 > 質疑応答の際にはこちらからアナウンスを行います。
 > 資料(PDF)はチャット上で共有しております。同志社大学 Doshisha University

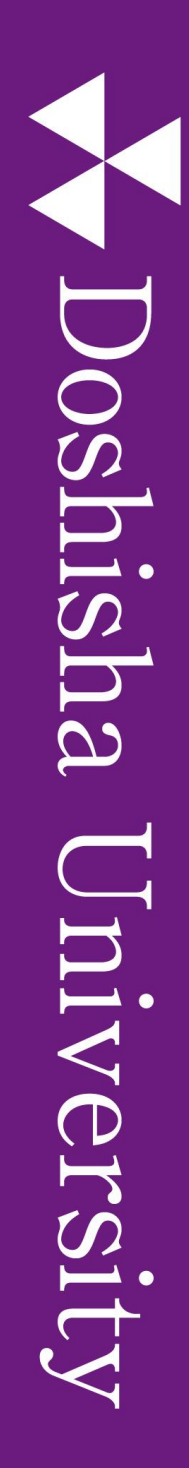

## 2024年度からの新たな学年暦

### ■"教室 | 3週+オンデマンド2週"の授業 を基本形

>オンデマンド(|週目) + 教室(|3週) + オンデマンド(最終週 |5週目)

▶あらかじめ収録した授業動画をPanopto等にアップロードし映像を配信

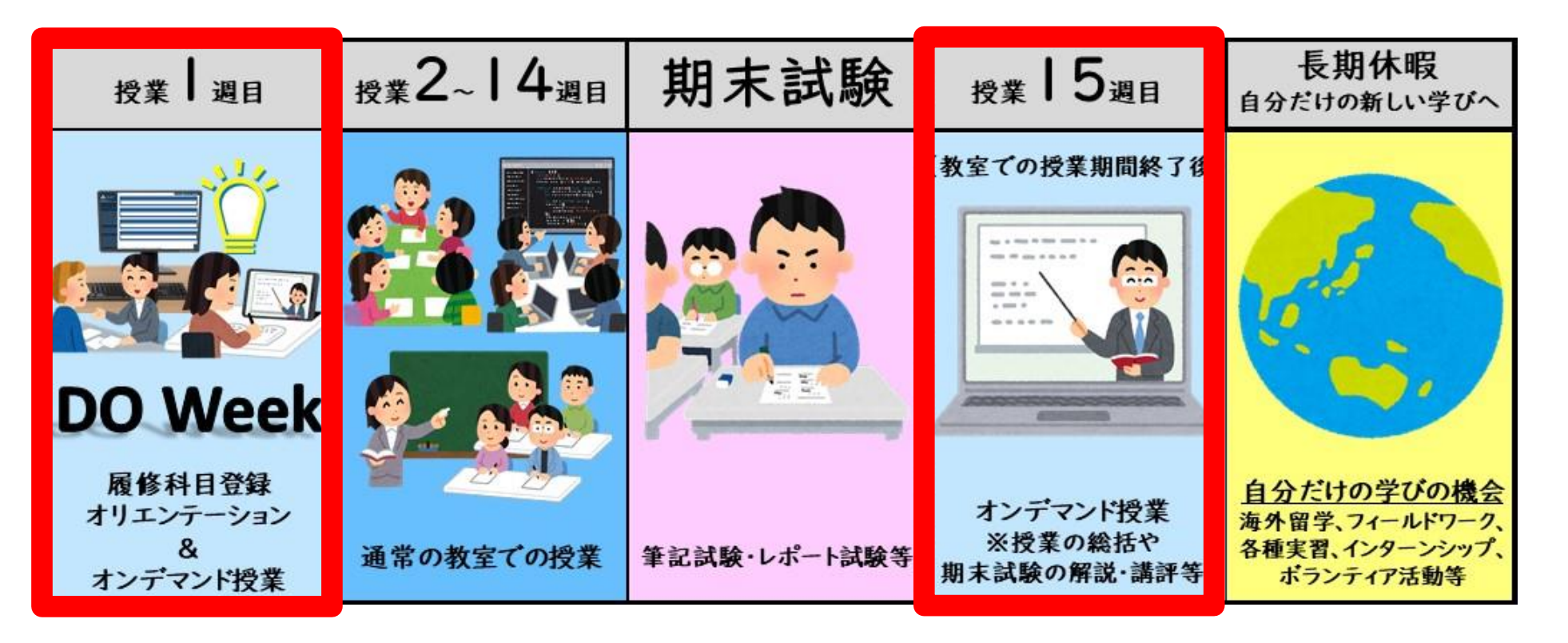

## 新学年暦関連資料について

以下の資料においても、動画作成術などのPanoptoに関する コンテンツを配信しております。

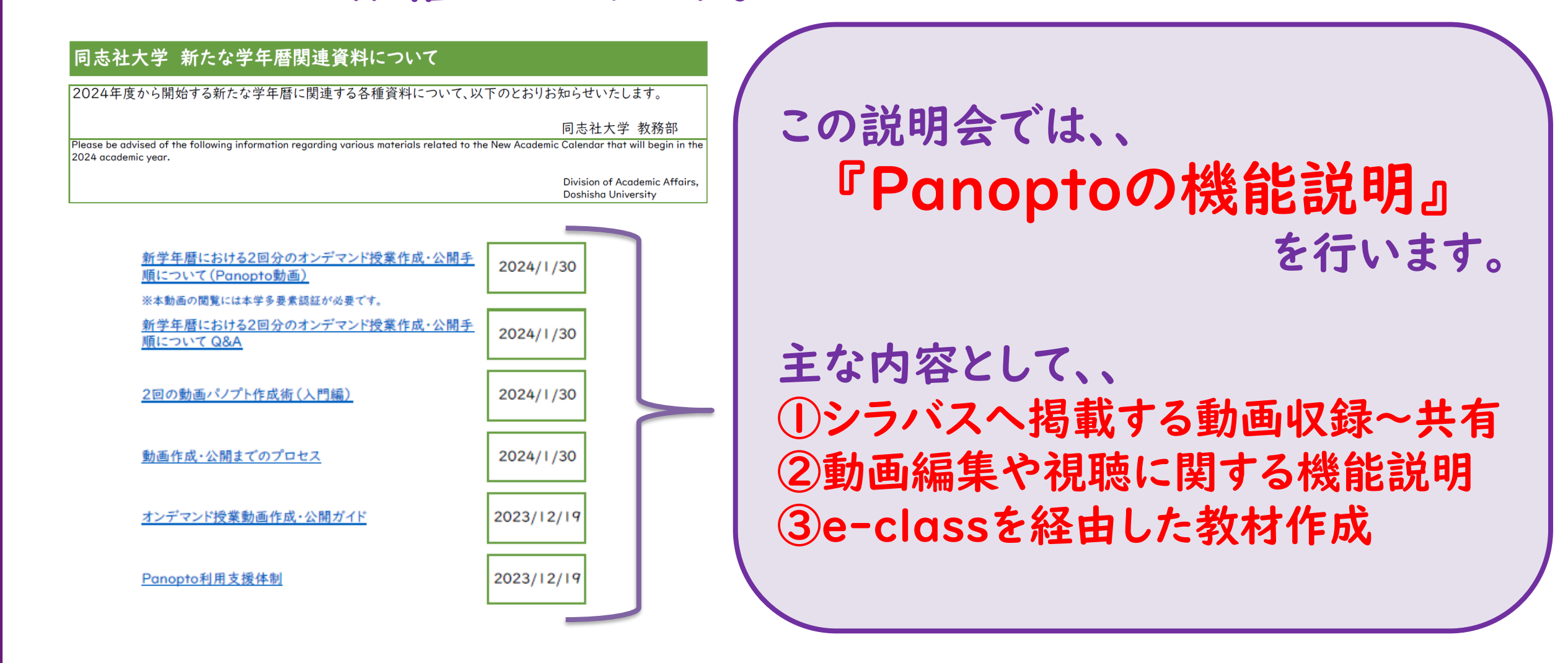

## Panopto (パノプト) とは

■ 収録から配信までの全てが行えるクラウド型の動画

プラットフォーム

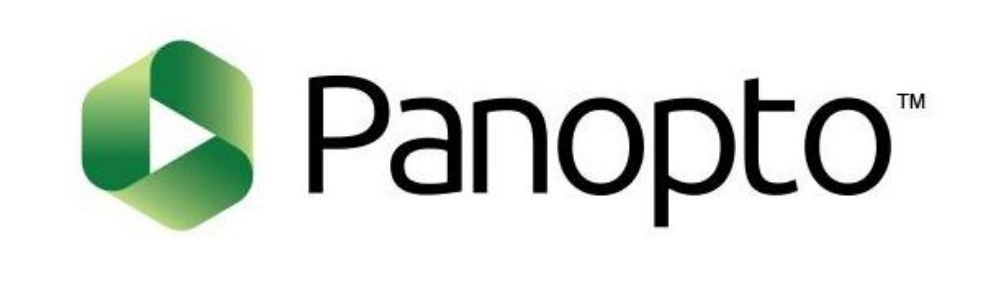

■本学では2022年9月に導入

他大学での導入実績も多数(例:立命館大学や関西大学など)

同志社大学 Doshisha University

## Panopto利用"推奨"ですが…

■動画作成の"方法"を制限するわけではありません

- Zoomで収録しダウンロードした動画(mp4形式)
- ▶ 音声などを追加したPowerPoint動画(mp4変換後)
- ▶ 各種機器を用いて収録された動画(MOV,FLVなど各種)

⇒Panopto にアップロードして編集・共有は<u>可能</u>です

これまで利用されてきたツールを用いて作成した動画を利用 することもできます! (内容のアップデートはお願いします)

## Panopto(パノプト)の利用方法

■ Web SSOにログイン後、2種類の利用方法があります。

① Panoptoのタイル経由

### ②<u>e-class(本学のLMS)</u>のタイル経由

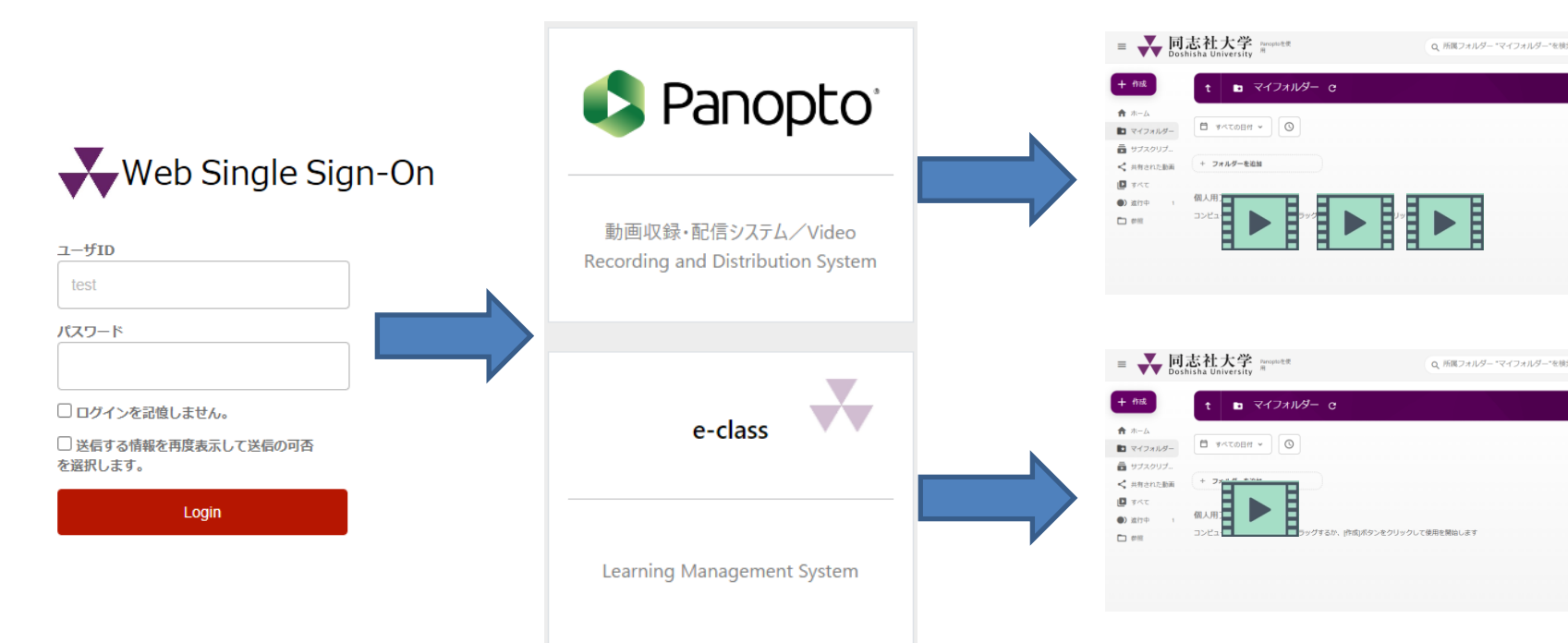

※ 同一ユーザIDでログインしま すが、アクセス方法によって、 <u>別ユーザのように管理</u>されます。

動画ファイルも別管理となります。

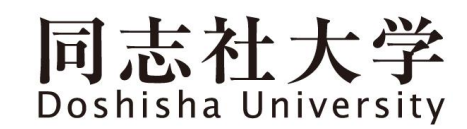

# Panopto 2種類の利用方法の特性 Panopto(Web SSO)のタイル経由 ≻<u>組織内(学内)</u>や一部の<u>特定ユーザー</u>に限って公開したい場合

例)学内ユーザ全員や、特定の学生Aさんに対して動画を公開する

## ② <u>e-class(本学のLMS)</u>のタイル経由

➢e-class科目内で<u>科目登録者(学生)</u>に限って公開したい場合
例)担当科目Aの登録者に対して動画を公開する

同志社大学 Doshisha University

## 新学年暦における動画配信

### ■ 1週目の授業動画

▶ Panopto(Web SSO)を利用した動画配信を行う

≻学生は、シラバスへ掲載したURLリンクから動画を視聴

■ 15週目の授業動画

授業として学内ユーザーへの公開が可能 学生の教材への接点は"シラバス"

➢<u>e-class(本学のLMS)</u>経由した動画配信を行う

>学生は、<u>e-class上で作成した教材(Panopto)</u>から動画を視聴

科目登録者のみ限定公開が可能 学生の教材への接点は"e-class"

# 操作マニュアルなど ■ "ITサポートオフィス"HPから確認できます(要認証)

| ▼ ITサポートオフィス          | Q 検索 回 同志社大学 | *オフィシャルサイト  □ 資料請求  □ お問い合わせ ご利用にあたって サービス 施設・設備 サポート・FAQ | Panonto マニュアル      | Panoptoマニュア                                   | ル【教職員用】                                 |                                  |                                                    |
|-----------------------|--------------|-----------------------------------------------------------|--------------------|-----------------------------------------------|-----------------------------------------|----------------------------------|----------------------------------------------------|
|                       |              |                                                           | 【教職員用】             | » 利用マニュアル(                                    | 動画)                                     |                                  | ^                                                  |
|                       |              |                                                           | Panoptoマニュアル【教職員用】 | 利用ガイド(初めてご利用さ<br>■ Panoptoの概要をはじめ<br>パノプトのを限止 | れる方はこちらをご覧ください)<br>として1本あたり5分程度で説明      | Bしておりますので、利用理解のため                |                                                    |
| 多要素認証・Webシングルサインオン () | パソコン利用可能時間   | 学内LAN接続                                                   | Panopto マニュアル      | Penopto EEA<br>Panopto<br>Panoptozetea        |                                         |                                  |                                                    |
|                       | * = =        |                                                           | 【学生用】              | » 利用マニュアル(                                    | (PDF)                                   |                                  |                                                    |
| •                     |              |                                                           | Panoptoマニュアル【学生用】  | 公開範囲及び収録方法毎にマニュア<br>公開範囲 Pan                  | アルを公開しています。簡易利用マニュ<br>ioptoアプリを利用した収録方法 | アルは必要最低限の操作方法について記録              | 裁しています。 ✑<br>ブラウザ内での収録方法                           |
| VPN接続<br>)            | ブリントサービス 🕥   | マニュアル・申請書                                                 |                    | 科目受講生のみ<br>(e-class利用)                        | 目マニュアル »_[English Ver]_ 角               | 福易利用マニュアル » <u>[English Ver]</u> | Panopto Capture利用マニュアル » [English Ver]             |
|                       |              |                                                           |                    | 特定の人・学内者限定等<br>(Web SSO利用) 利用                 | Iマニュアル » [English Ver] 値                | 場利用マニュアル » <u>[English Ver]</u>  | <sup>p</sup> anopto Capture利用マニュアル » [English Ver] |
| ▶ 利用ガイド動              | 画( 本あたり5分    | ↑程度)・利用マニュア                                               | 'ル(PDF形式)・注意       | 事項 FAQ を                                      | まとめており                                  | ります。                             |                                                    |

▶ 英語版の動画やマニュアル等も掲載しております。

同志社大学 ITサポートオフィス URL) <u>https://it.doshisha.ac.jp/it/</u>

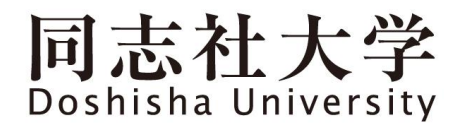

### 利用上のご相談はITサポートオフィスまでお問合せください。

### ≪場所≫ 今出川校地:良心館 地下Ⅰ階 ⅠTサポートオフィス 京田辺校地:情報メディア館Ⅰ階 ⅠTサポートオフィス

《メールでのお問合せ先》 panopto@mail.doshisha.ac.jp

Doshisha

University

同志社大学 Doshisha University

| パナソニックコネクト株式会社 様による<br>「Panoptoの利用方法説明」に移ります<br>■ 説明内容は次のとおりです。 |                                                                 |  |
|-----------------------------------------------------------------|-----------------------------------------------------------------|--|
| 時間                                                              | 内容                                                              |  |
| 13:05~13:35                                                     | Web SSO利用 Panopto動画収録・共有方法<br>(Zoom等でレコーディングした既存動画のアップロード方法も含む) |  |
| 13:35~13:55                                                     | 動画の編集・視聴 各機能説明                                                  |  |
| 13:55~14:15                                                     | e-classを経由した教材作成 (Panopto)                                      |  |
| 14:15~14:30                                                     | 質疑応答                                                            |  |

Panopto<sup>®</sup>
教職員版
全学説明会資料
2024年3月1日(金)

- 1. WebSSOでの動画収録
- 2. WebSSOでの共有設定
- 3. 動画編集(共通)
- 4. 動画視聴(共通)
- 5. e-classを経由した教材作成
- 6. 質疑応答

### 1. WebSSOでの動画収録

4

#### Web Single Sign-Onで認証

| シンピンドを忘れた方はごちろ | Panoptoをクリック<br>Panopto<br>Panopto | Web Single Sign-Onを選択し<br>「サインイン」をクリック<br><b> </b>                                                                                                   |
|----------------|------------------------------------|----------------------------------------------------------------------------------------------------|
|                |                                    | Panoptoにサインイン<br>Web Single Sign-On<br>・<br>サインイン<br>当サイトでは、ご使用の設定を記憶し、サイトの使用状況を測定するCookieを<br>使用しています。当サイトを引き続き参照すると、このCookieの使用に同意し<br>たものと見なされます。 |

#### [マイフォルダー]をクリック (マイフォルダー:教職員専用の個人用フォルダー)

|                                                                                      | 志社大学<br>hisha University Panoptoを使<br>fisha University Panoptoを使<br>の 所属フォルダー "マイフォルダー"を検索 ⑦                  |
|--------------------------------------------------------------------------------------|----------------------------------------------------------------------------------------------------|
| <ul> <li>+ 作成</li> <li>↑ ホーム</li> <li>マイフォルダー</li> <li>サブスクリプ</li> </ul>             | <ul> <li>■ マイフォルダー</li> <li>▲ ◆ + 購読</li> <li>▲ ○ 更新</li> <li>● ● ● ● ● ● ● ● ● ● ● ● ● ● ● ● ● ● ●</li></ul> |
| <ul> <li>&lt; 共有された動画</li> <li>● すべて     <li>● すべて     <li>● 参照</li> </li></li></ul> | 個人用フォルダーにようこそ<br>コンピューターから動画をここにドラッグするか、[作成]ボタンをクリックして使用を開始します                                                |
| システム                                                                                 |                                                                                                    |
| = -                                                                                  | ページ別の結果: 10   25   50   150   250                                                                             |

Panoptoで教材を作成する

#### [+ 作成]から動画収録やメディアのアップロードが可能となります。 すでにお手元にある動画をアップロードしたい場合は、P.19へ進んでください。

|                 | 志社大学 Panoptoを使 Q 所属フォルダー "マイフォルダー"を検索… ⑦                                                                                                    |
|-----------------|----------------------------------------------------------------------------------------------------|
|                 | Panopto for Windows<br>録画用アプリケーション                                                                                                    |
| 十作成             | Panopto Capture<br>ブラウザー内での録画                                                                                                    |
| ★ ホーム           | ▲ メディアをアップロード<br>動画または音声をアップロードして新しいセッシ                                                                                                    |
| ▼イフォルター ▼イフォルター | ウェブキャスト     ウェブキャストを準備しリンクを共有     ・     ・     ・     ・     ・     ・     ・     ・     ・     ・     ・     ・     ・     ・     ・     ・     ・     ・     ・     ・     ・     ・     ・     ・     ・     ・     ・     ・     ・     ・     ・     ・     ・     ・     ・     ・     ・     ・     ・     ・     ・     ・     ・     ・     ・     ・     ・     ・     ・     ・     ・     ・     ・     ・     ・     ・     ・     ・     ・     ・     ・     ・     ・     ・     ・     ・     ・     ・     ・     ・     ・     ・     ・     ・     ・     ・     ・     ・     ・     ・     ・     ・     ・     ・     ・     ・     ・     ・     ・     ・     ・     ・     ・     ・     ・     ・     ・     ・     ・     ・     ・     ・     ・     ・     ・     ・     ・     ・     ・     ・     ・     ・     ・     ・     ・     ・     ・     ・     ・     ・     ・     ・     ・     ・     ・     ・     ・     ・     ・     ・     ・     ・     ・     ・     ・     ・     ・     ・     ・     ・     ・     ・     ・     ・     ・      ・     ・      ・      ・      ・      ・      ・      ・      ・      ・      ・      ・      ・      ・      ・      ・      ・      ・      ・      ・      ・      ・      ・      ・      ・      ・      ・      ・      ・      ・      ・      ・      ・      ・      ・      ・      ・      ・      ・      ・      ・      ・      ・      ・      ・      ・      ・      ・      ・      ・      ・      ・      ・      ・      ・      ・      ・      ・      ・      ・      ・      ・      ・      ・      ・      ・      ・      ・      ・      ・      ・      ・      ・      ・      ・      ・      ・      ・      ・      ・      ・      ・      ・      ・      ・      ・      ・      ・      ・      ・      ・      ・      ・      ・      ・      ・      ・      ・     ・      ・      ・      ・      ・      ・      ・      ・      ・      ・      ・      ・      ・      ・      ・      ・      ・      ・      ・      ・     ・     ・     ・     ・     ・     ・     ・     ・     ・     ・     ・     ・     ・     ・     ・     ・     ・     ・     ・     ・     ・     ・     ・     ・     ・     ・     ・     ・     ・     ・     ・     ・     ・     ・     ・     ・     ・     ・     ・     ・     ・     ・     ・     ・     ・     ・     ・     ・     ・     ・     ・     ・ |
| < 共有された動画       | <ul> <li>セッションをビルド</li> <li>スライド、動画、音声を結合</li> </ul>                                                                                                    |
| ■ すべて           | ■ 再生リスト<br>新しい動画再生リストを作成                                                                                                    |
|                 | ■ 新しいフォルダー<br>新規フォルダーを作成し動画を編集                                                                                                    |
|                 |                                                                                                    |
|                 |                                                                                                    |
|                 |                                                                                                    |
| 🌣 システム          |                                                                                                    |
|                 | ページ別の結果:10   25   50   150   250                                                                                                    |

#### Panopto for Windowsを起動する

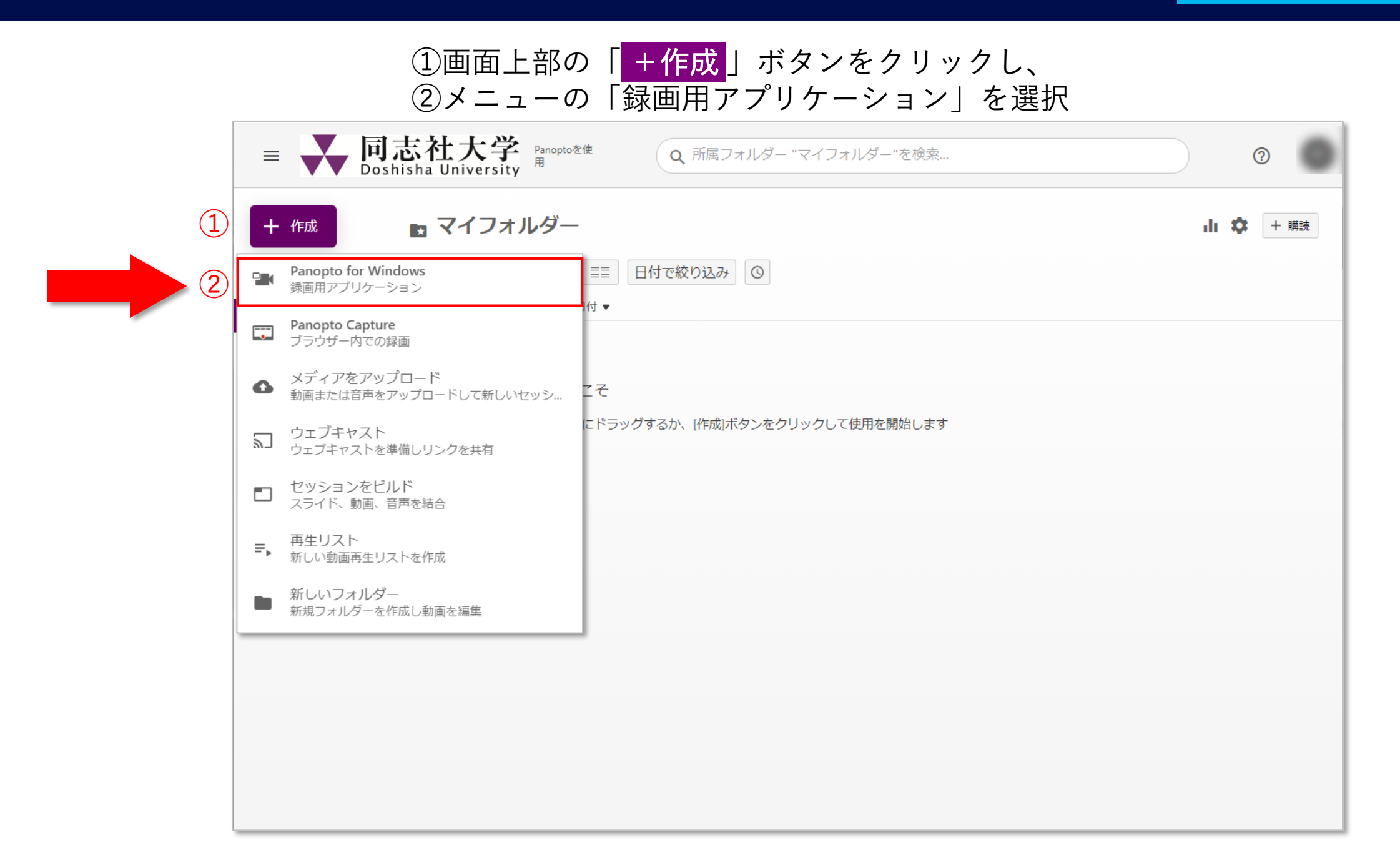

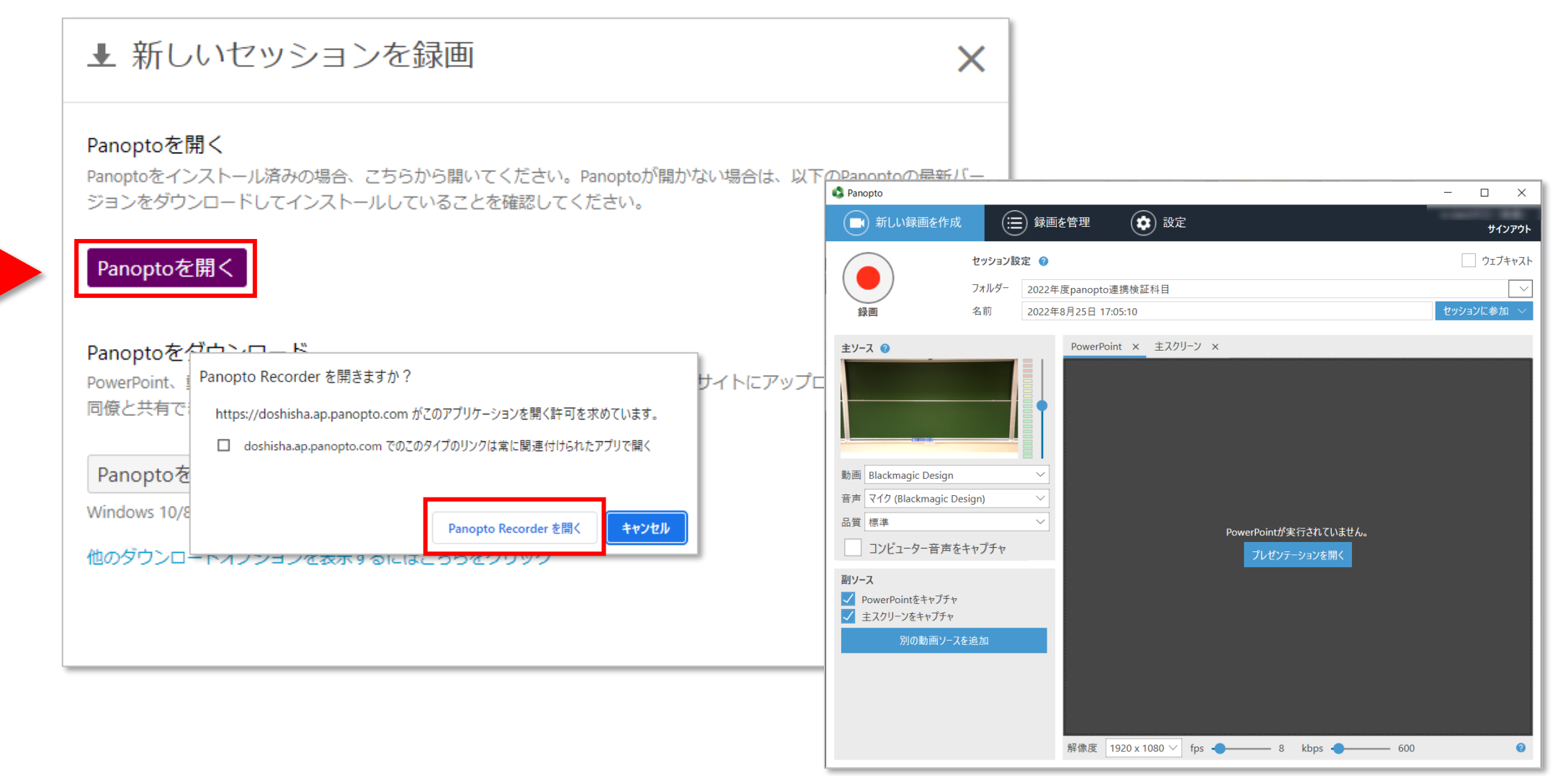

#### Panopto for Windowsを起動する

共通

|                                                                                                    | Panopto                                                                              |                                        | – 🗆 X      |             |
|----------------------------------------------------------------------------------------------------|--------------------------------------------------------------------------------------|----------------------------------------|------------|-------------|
| フォルダー                                                                                                    | ● 新しい録画を作成 (三)録画                                                                     | を管理 設定                                 | サインアウト     |             |
| 科目フォルダーが選択されます。                                                                                                    |                                                                                      |                                        |            | ウェブキャスト     |
| サブフォルダーに保存する場合は                                                                                                    |                                                                                      |                                        |            | 使用しないでください。 |
| プルダウンから選択します。                                                                                                    | フォルダー 2022年 2022年                                                                    | 度panopto連携検証科目                         | ~          |             |
|                                                                                                    | <b>停止 一時停止</b> 名前 2022年                                                              | 8月25日 17:05:10                         | セッションに参加 🗸 |             |
| 名前                                                                                                    | ±y-2 €                                                                               | PowerPoint × 主スクリーン ×                  |            | セッションに参加    |
| 動画コンテンツのファイル名を入力しま<br>す。アップロード後に変更も可能です。                                                                                        |                                                                                      | 副ソース                                   |            | 使用しないでください。 |
| 注意!                                                                                                    | 主 主ソース 二十二 🔶                                                                         |                                        |            |             |
| 視聴時にe-classの教材を実行すると<br>Panoptoの科目フォルダー内の動画一覧<br>が表示され、受講生が当該教材の動画を<br>選択する必要がある。そのため、<br>教材のラベル、タイトルと動画のタイト<br>ルが対応するように設定が必要。 | 動画 Blackmagic Design 〜<br>音声 マイク (Blackmagic Design) 〜<br>品質 標準 〜<br>コンピューター音声をキャプチャ | PowerPoint へようこそ<br>簡単に操作するための 5 つのヒント |            |             |
| 映像                                                                                                    | 副ソース                                                                                 |                                        |            |             |
| 左側(主ソース)                                                                                                    | ✓ PowerPointをキャプチャ                                                                   |                                        |            |             |
| →話し手のカメラ映像                                                                                                    | ✓ 主スクリーンをキャプチャ                                                                       |                                        |            |             |
| 右側(副ソース)                                                                                                    | 別の動画ソースを追加                                                                           |                                        |            |             |
| →PowerPointと                                                                                                    |                                                                                      |                                        |            |             |
| 主スクリーン(デスクトップ領域)                                                                                                    |                                                                                      |                                        |            |             |
| 2画面構成で収録可能です。                                                                                                    |                                                                                      |                                        |            |             |
| ※PowerPointのアニメーションも収録対象                                                                                                    |                                                                                      | 解像度 1920 x 1080 V fps - 8 kbps - 600   | ) 🕜        |             |

画面はe-classのイメージですが、WebSSOでの動画収録と変わりありません。

#### Panopto for Windowsを起動する

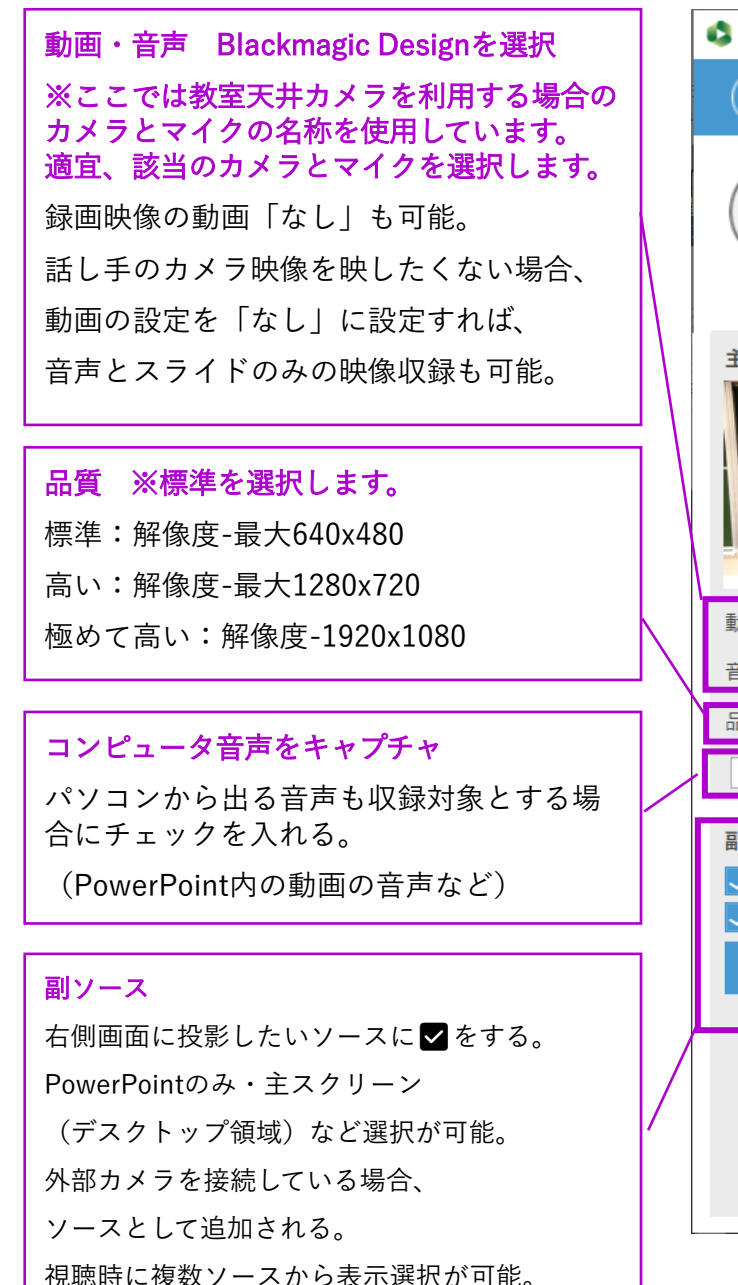

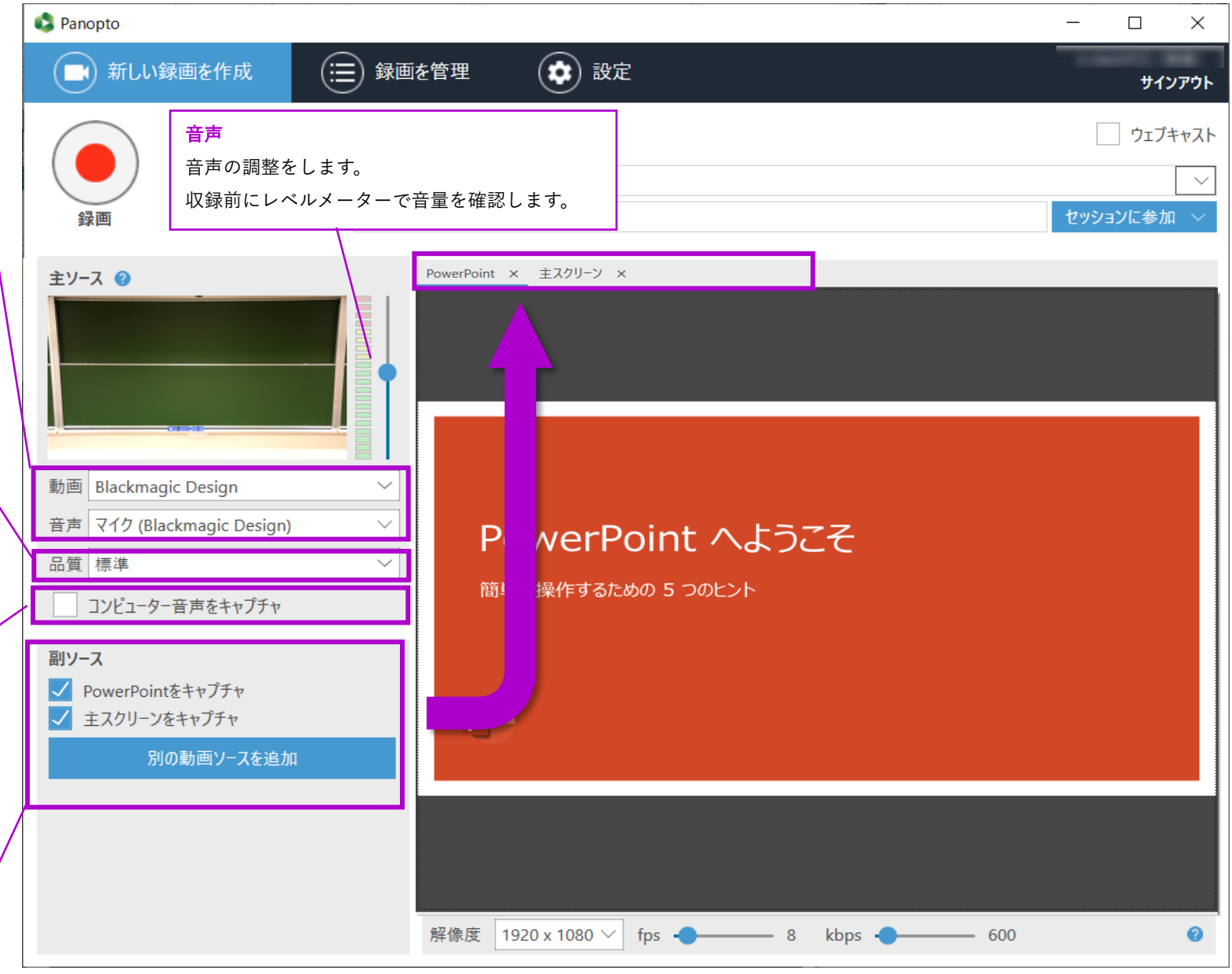

画面はe-classのイメージですが、WebSSOでの動画収録と変わりありません。

#### Panopto for Windows-映像&PowerPoint の2画面の場合

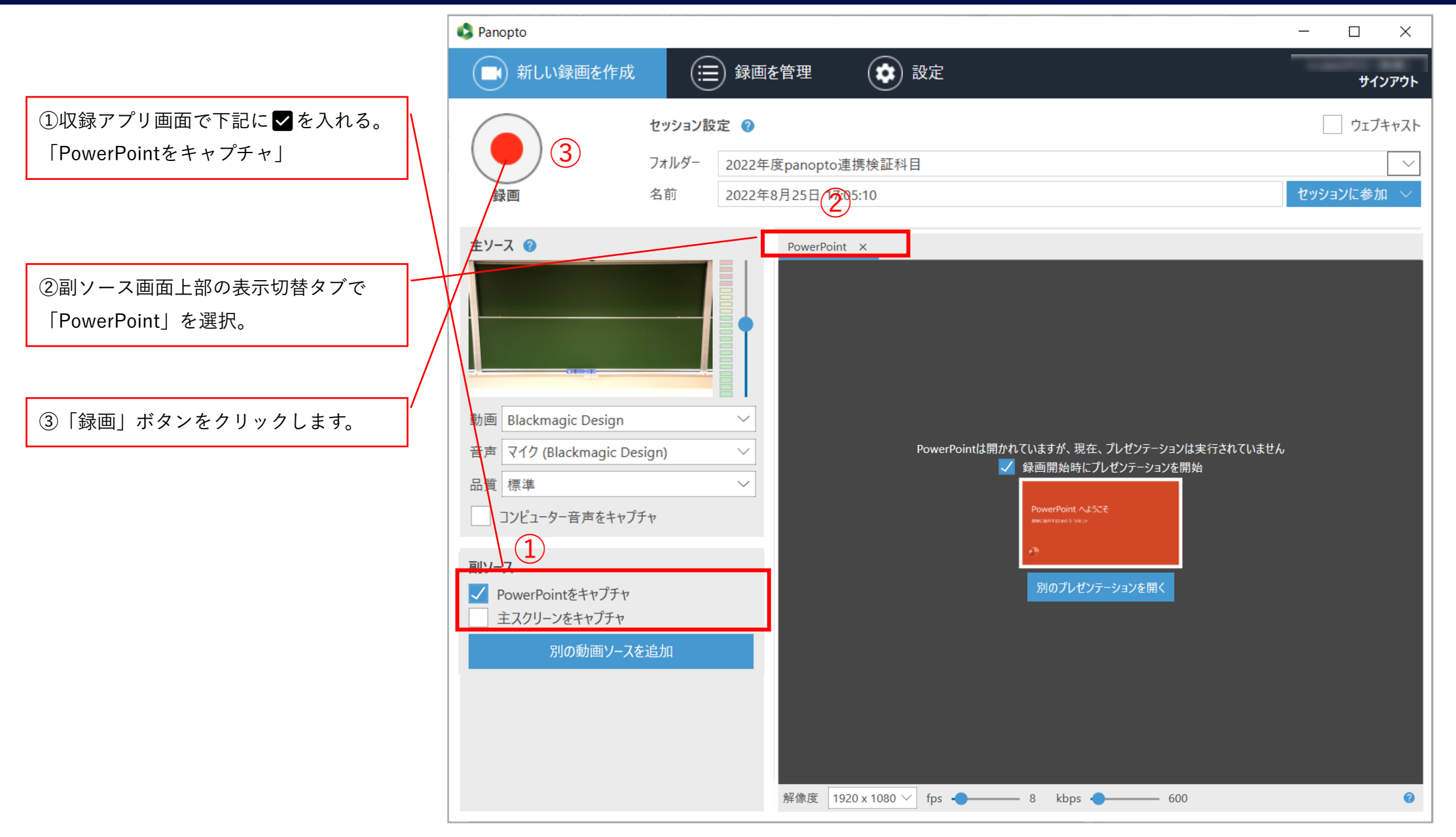

画面はe-classのイメージですが、WebSSOでの動画収録と変わりありません。

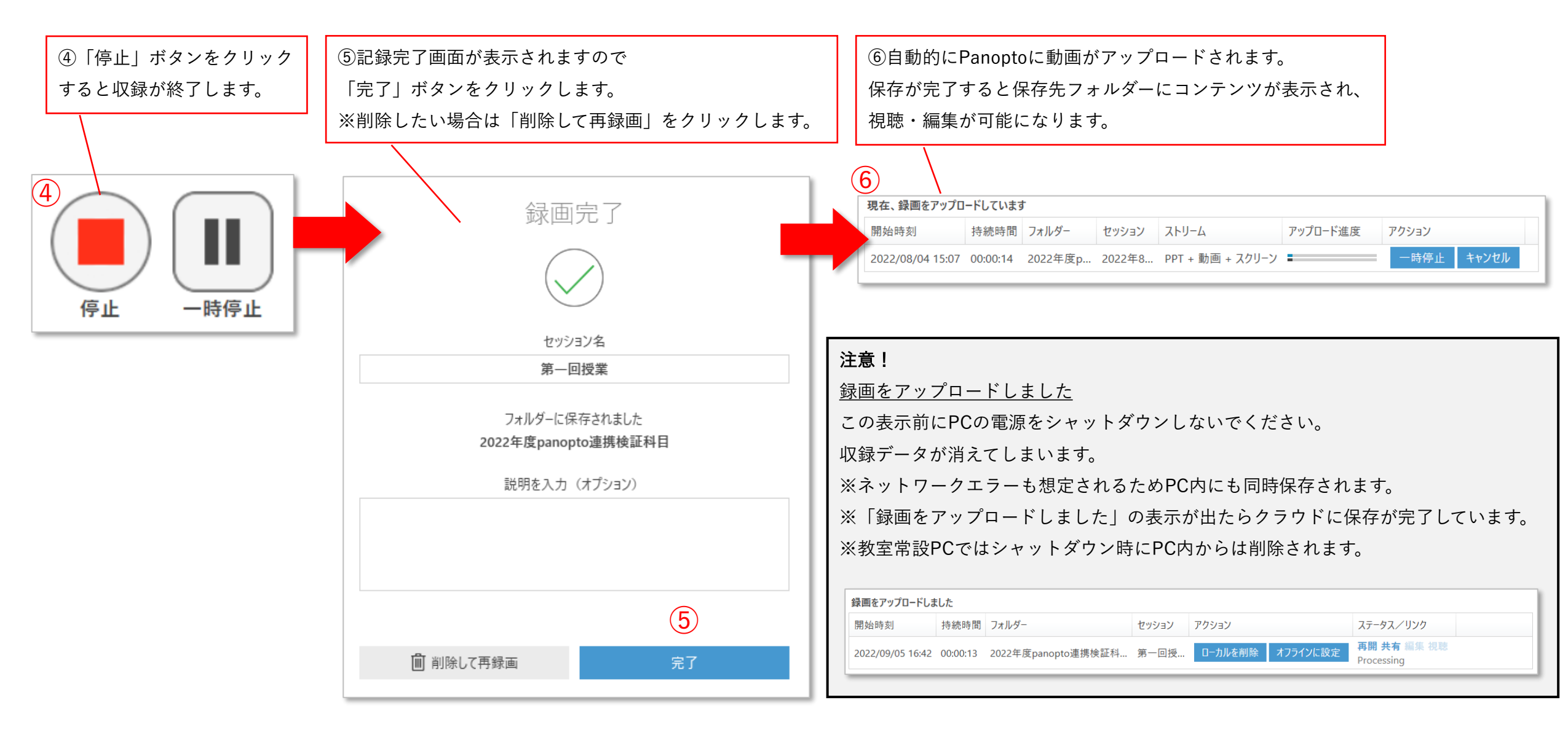

画面はe-classのイメージですが、WebSSOでの動画収録と変わりありません。

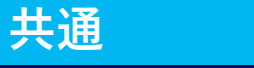

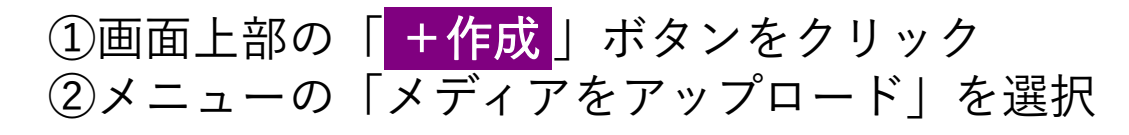

| _ | ■ <b>同志社大学</b><br>Doshisha University Panoptoを使<br>用<br>Panoptoを使<br>用<br>Panoptoを使 | 0        |
|---|-------------------------------------------------------------------------------------|----------|
|   | + 作成 マイフォルダー                                                                        | 山 🌣 🕂 購読 |
|   | ■ Panopto for Windows<br>録画用アプリケーション                                                |          |
| ľ | Panopto Capture<br>ブラウザー内での録画                                                       |          |
| 2 | <ul> <li>メディアをアップロード</li> <li>動画または音声をアップロードして新しいセッシ&lt;</li> </ul>                 |          |
|   | ウェブキャスト<br>ウェブキャストを準備しリンクを共有<br>ドラッグするか、[作成]ボタンをクリックして使用を開始します                      |          |
|   | 予約録画       一回または繰り返し録画を予約                                                           |          |
|   | <ul> <li>セッションをビルド</li> <li>スライド、動画、音声を結合</li> </ul>                                |          |
|   | 再生リスト<br>新しい動画再生リストを作成                                                              |          |
|   | 新しいフォルダー<br>「マイフォルダー」またはその他のフォルダー                                                   |          |
|   |                                                                                     |          |
|   |                                                                                     |          |
|   |                                                                                     |          |

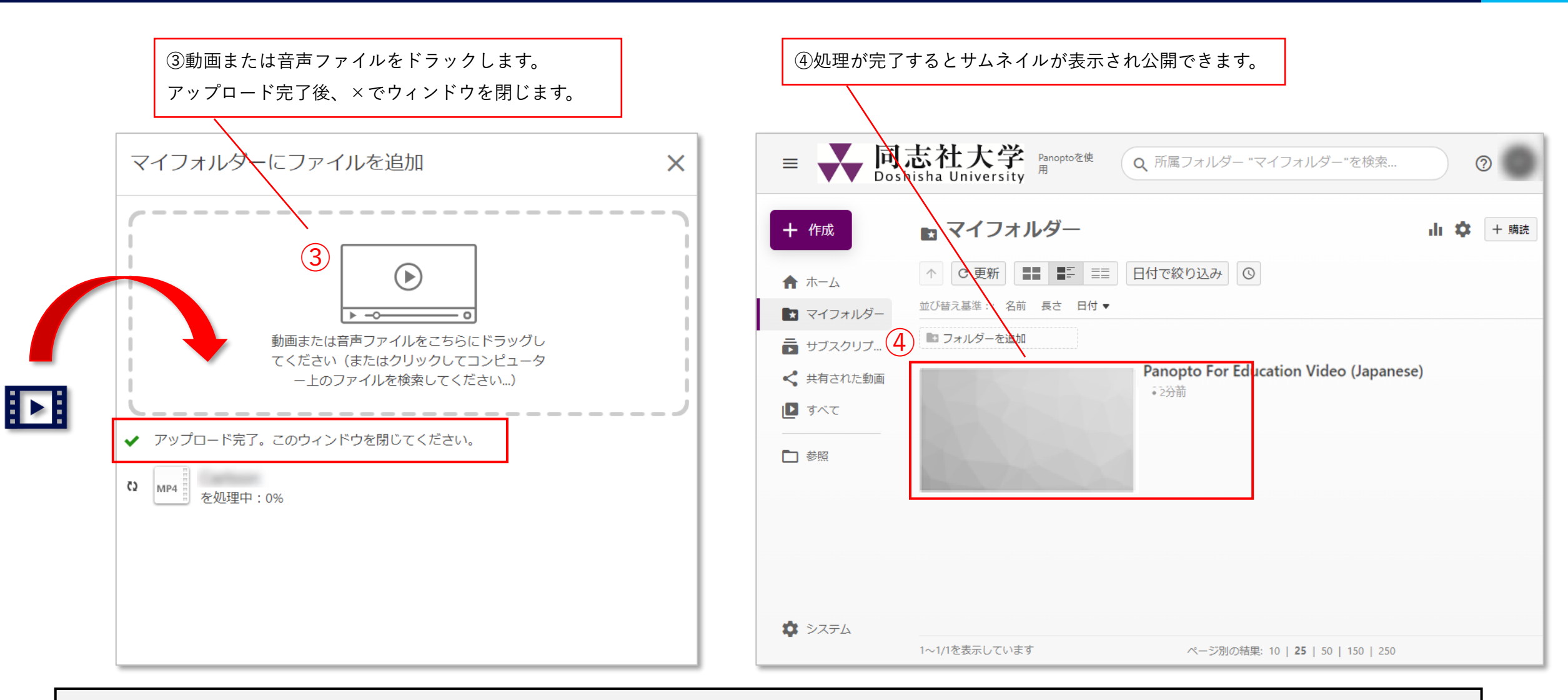

≪アップロードでサポートされているメディア ファイルの種類≫

ASF(.wmv、.wma)、FLV(.flv)、FLV v2 (.f4v、.f4a)、AVI (.avi)、MP3 (.mp3)、MPEG-2 PS/MPEG-1 (.mpg、.mpeg、.mps、.ps、.mp2、.mp2、.m2v、.m2a)、MPEG-2 TS (.ts、.tsv、.tsa、.mts、.m2ts、.mpg、.mpeg、.mod、.tod)、MOV (.mov、.qt)、MP4 (.mp4、.m4a、.m4v、.3gp)

### 2.WebSSOでの共有設定

動画共有フォルダーを作成する

マイフォルダー内にサブフォルダーを追加し視聴者がリンクURLで視聴できるようにします。 デフォルトは「制限付き」(自分のみ)になっています。

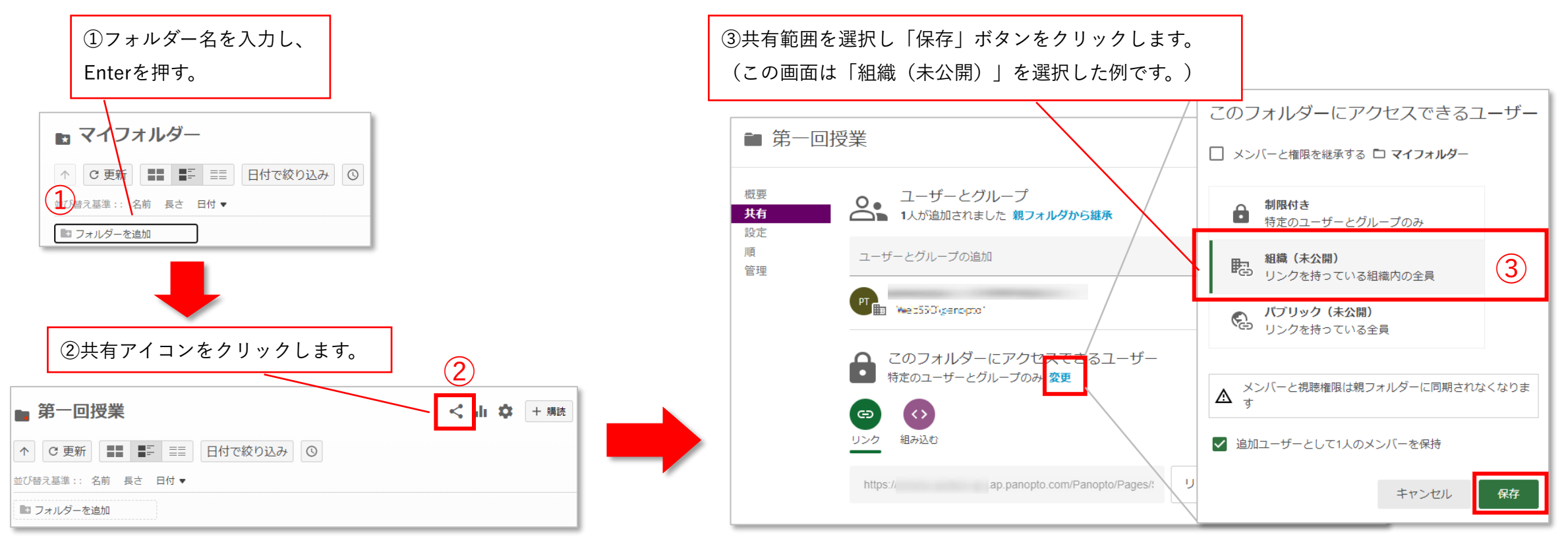

制限付き
特定の人やグループと動画を共有し、視聴者・作成者として指定できます。
組織(未公開)
ログインできるすべてのユーザーが直接リンクをクリックすることによってのみアクセスできるようになります。
未公開とは、Panoptoサイトを閲覧している人が動画を発見しないことを意味します。
パブリック(未公開)
リンクを持つ人は誰でも動画にアクセスできます。サインインは必要ありません。
学外公開の場合に選択します。

#### 動画単体の共有設定を変更する

サブフォルダーを作成せず、動画単体を視聴者がリンクURLで視聴できるようにします。 デフォルトは「制限付き」(自分のみ)になっています。

e-classのデフォルトは「制限付き」 (Creater:作成者・Viewer:視聴者) になっております。

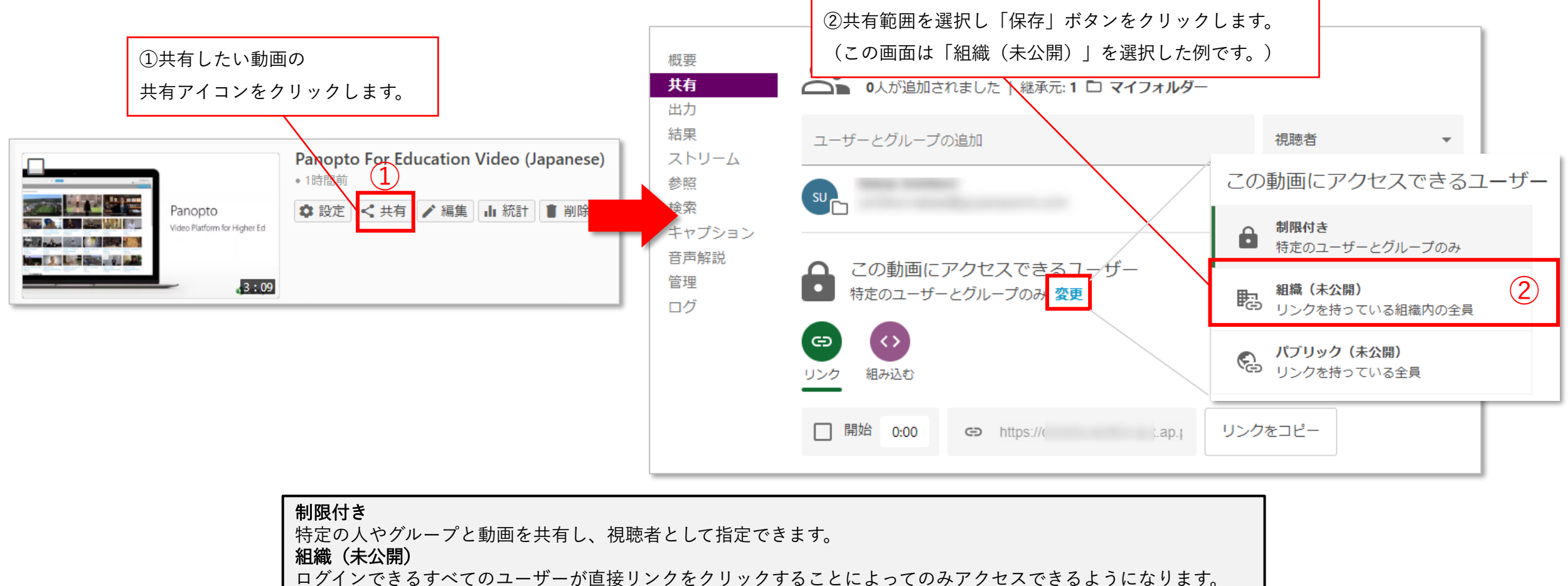

未公開とは、Panoptoサイトを閲覧している人が動画を発見しないことを意味します。

パブリック(未公開)

リンクを持つ人は誰でも動画にアクセスできます。サインインは必要ありません。

学外公開の場合に選択します。

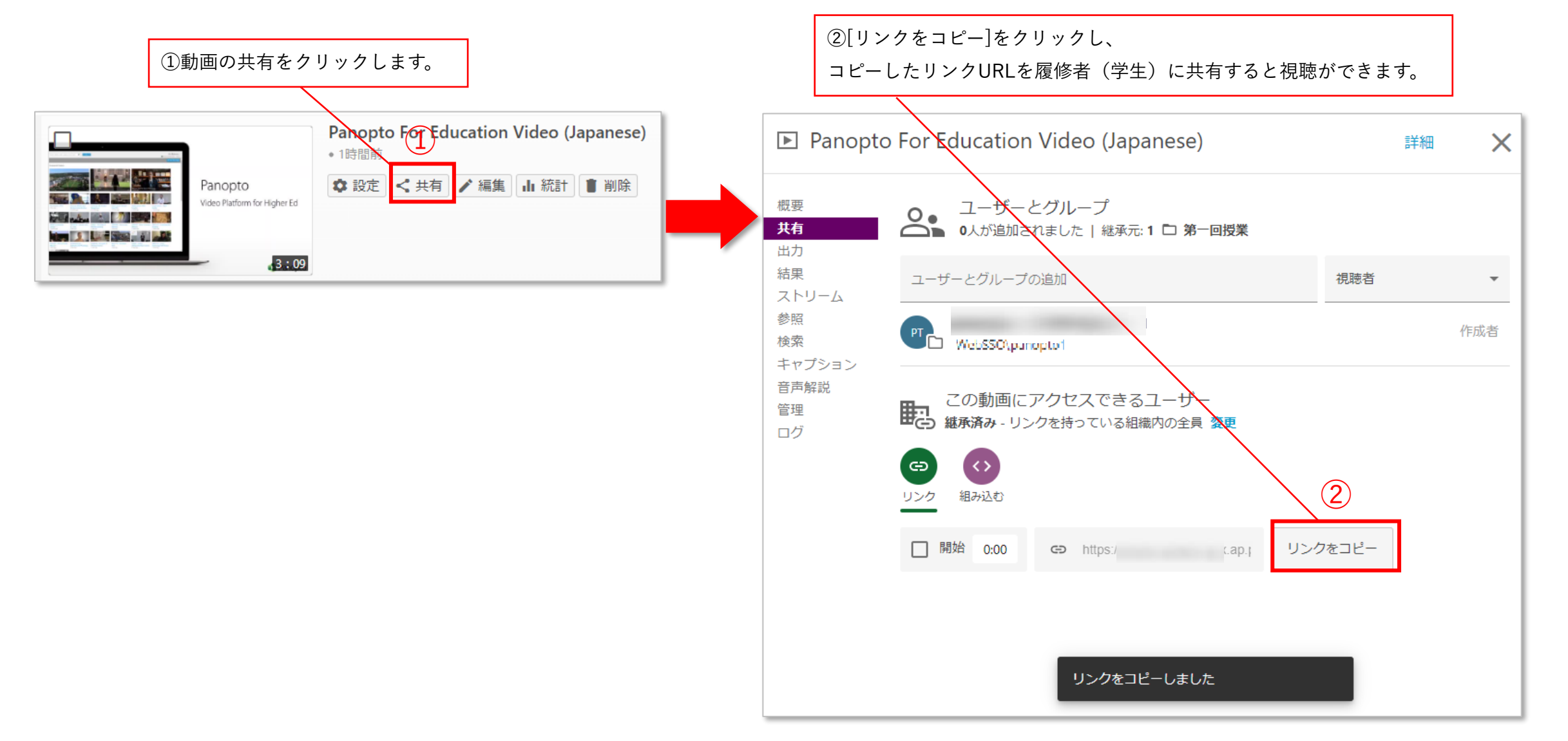

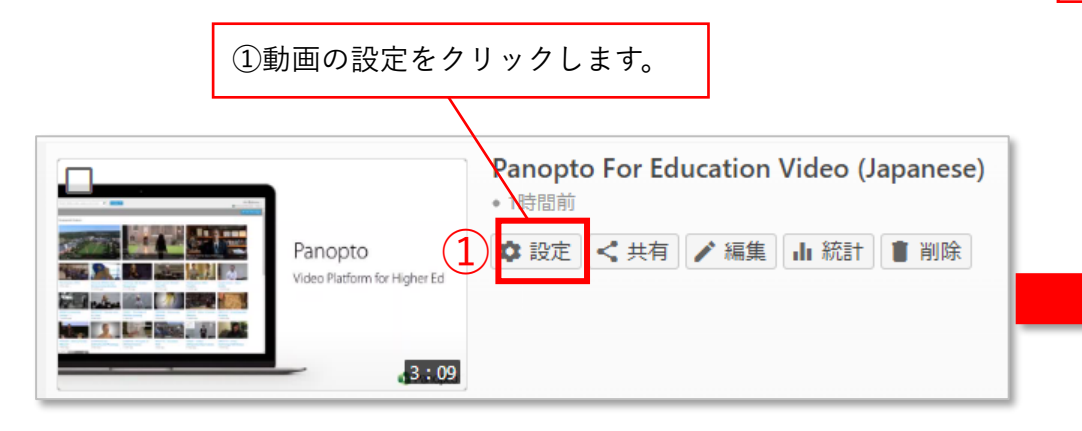

②概要の可用性から公開・終了期間を設定できます。公開日前、終了日後は視聴者に動画は表示されません。

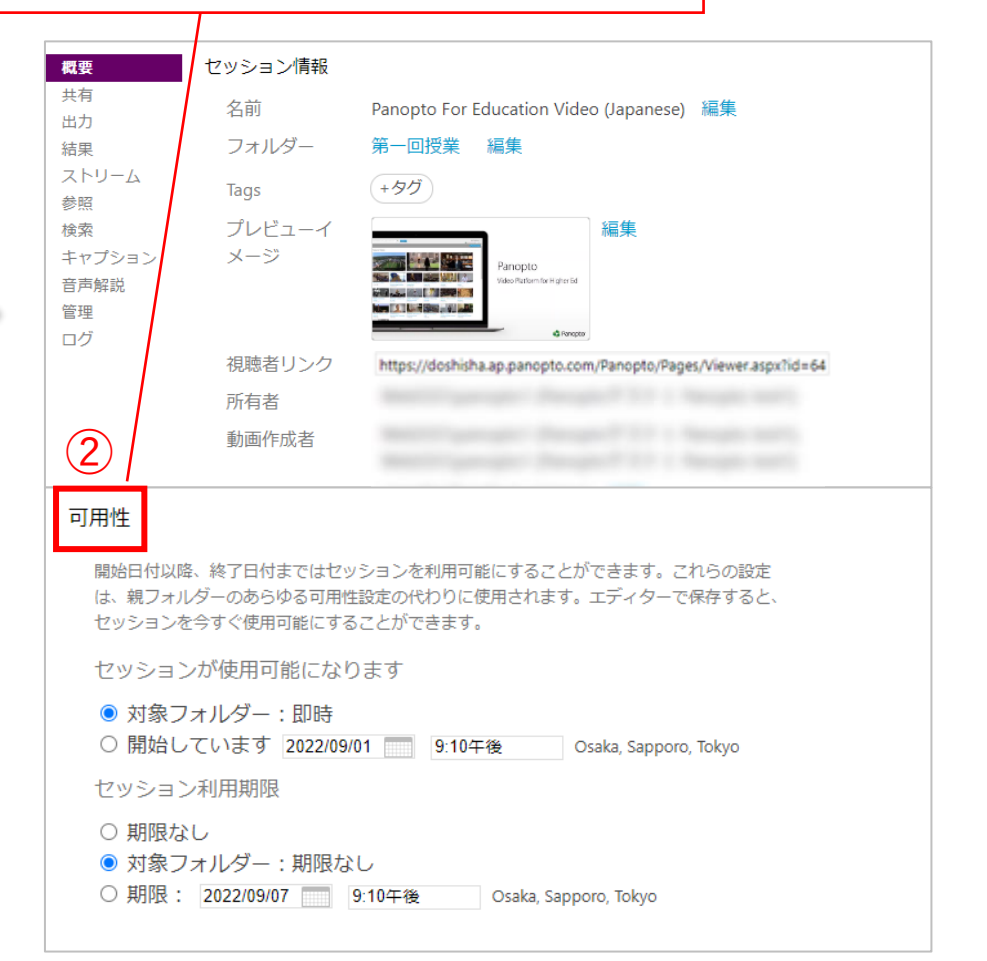

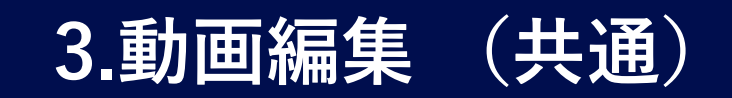

共通

### 編集したい動画にカーソルを合わせ[ 🖍 編集 ]をクリックします。

| + 作成                                                      | 🗗 マイフォルダー                               |                                                                       | 山 🌣 🕂 購読 |
|-----------------------------------------------------------|-----------------------------------------|-----------------------------------------------------------------------|----------|
| 🏫 ホーム                                                     |                                         | 日付で絞り込み                                                               |          |
| <ul> <li>マイフォルダー</li> <li>サブスクリプ</li> </ul>               | ■ フォルダーを追加                              |                                                                       |          |
| <  共有された動画 ■ ■ ■ ■ ■ ■ ■ ■ ■ ■ ■ ■ ■ ■ ■ ■ ■ ■ ■          |                                         | Panopto For Education Video (Japanese)<br>* 4分前                       |          |
| <ul> <li>すべて</li> <li>一</li> <li>一</li> <li>参照</li> </ul> | Panopto<br>Video Platform for Higher Ed | ✿ 設定       < 共有       ✓ 編集       山 統計 <ul> <li>削除</li> <li></li></ul> |          |
|                                                           | 3 : 09                                  |                                                                       |          |
|                                                           |                                         |                                                                       |          |
|                                                           |                                         |                                                                       |          |
| 🌣 システム                                                    | 1~1/1を表示しています                           | ページ別の結果: 10   <b>25</b>   50   150   250                              |          |

#### 動画編集

共通

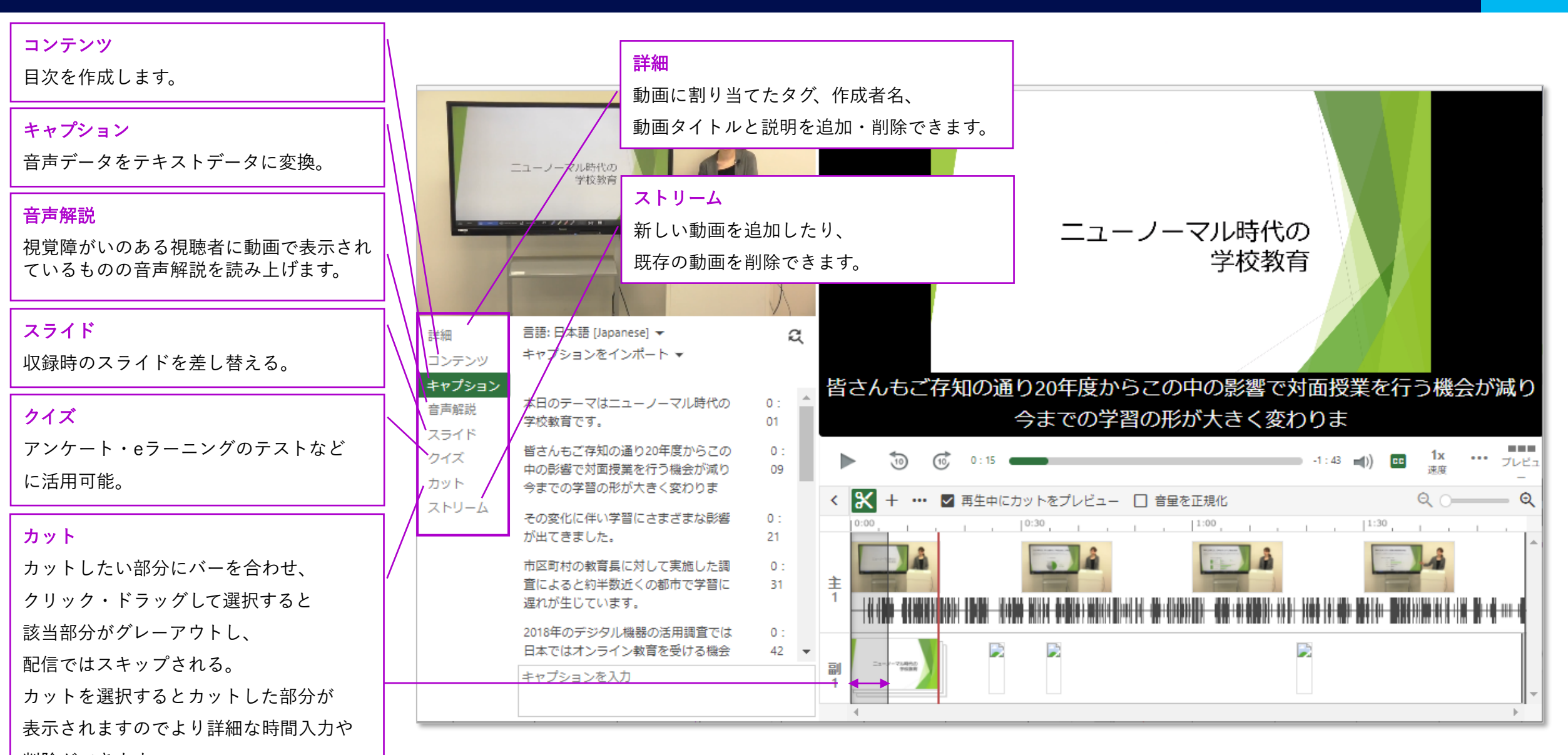

ハサミのマークをクリックする必要はあり ません。

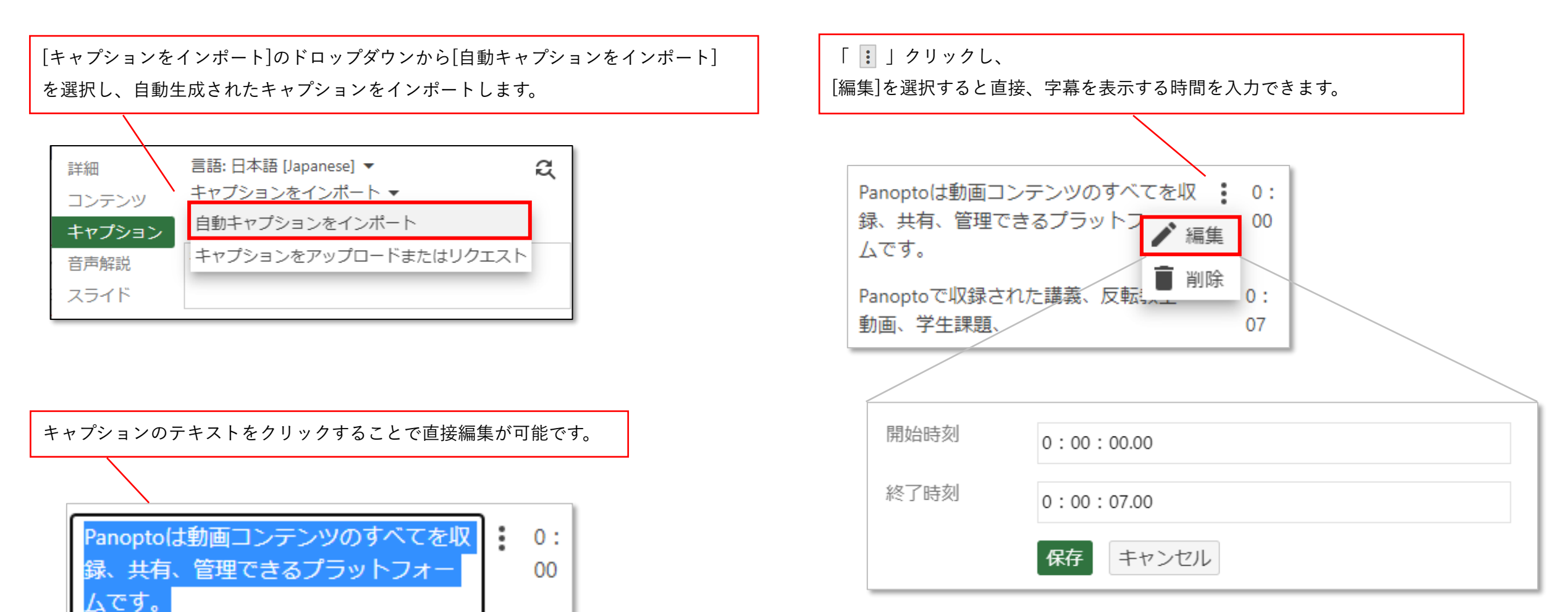

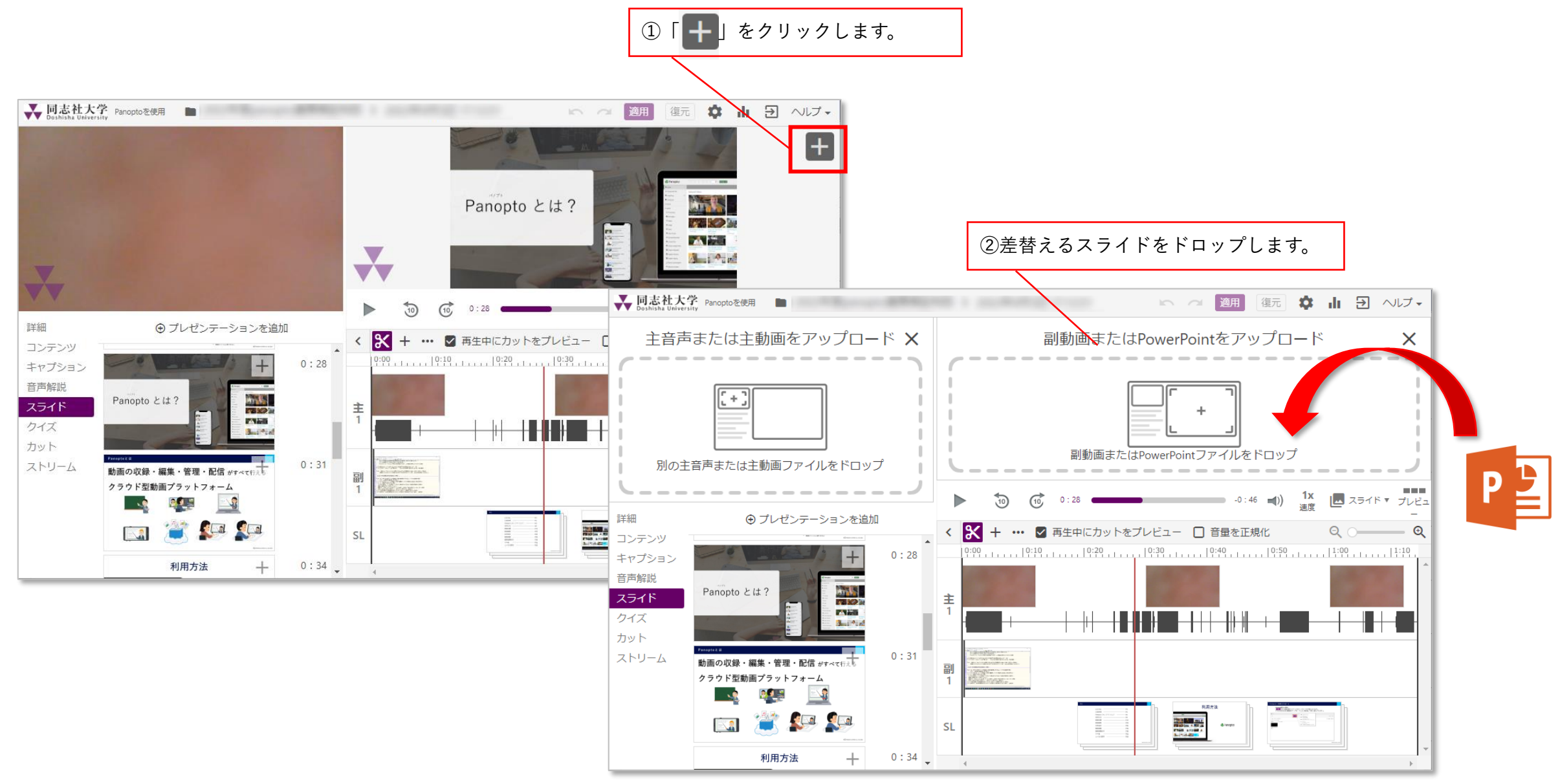

#### スライドの差替え

25

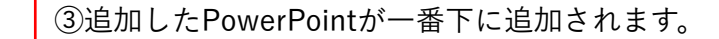

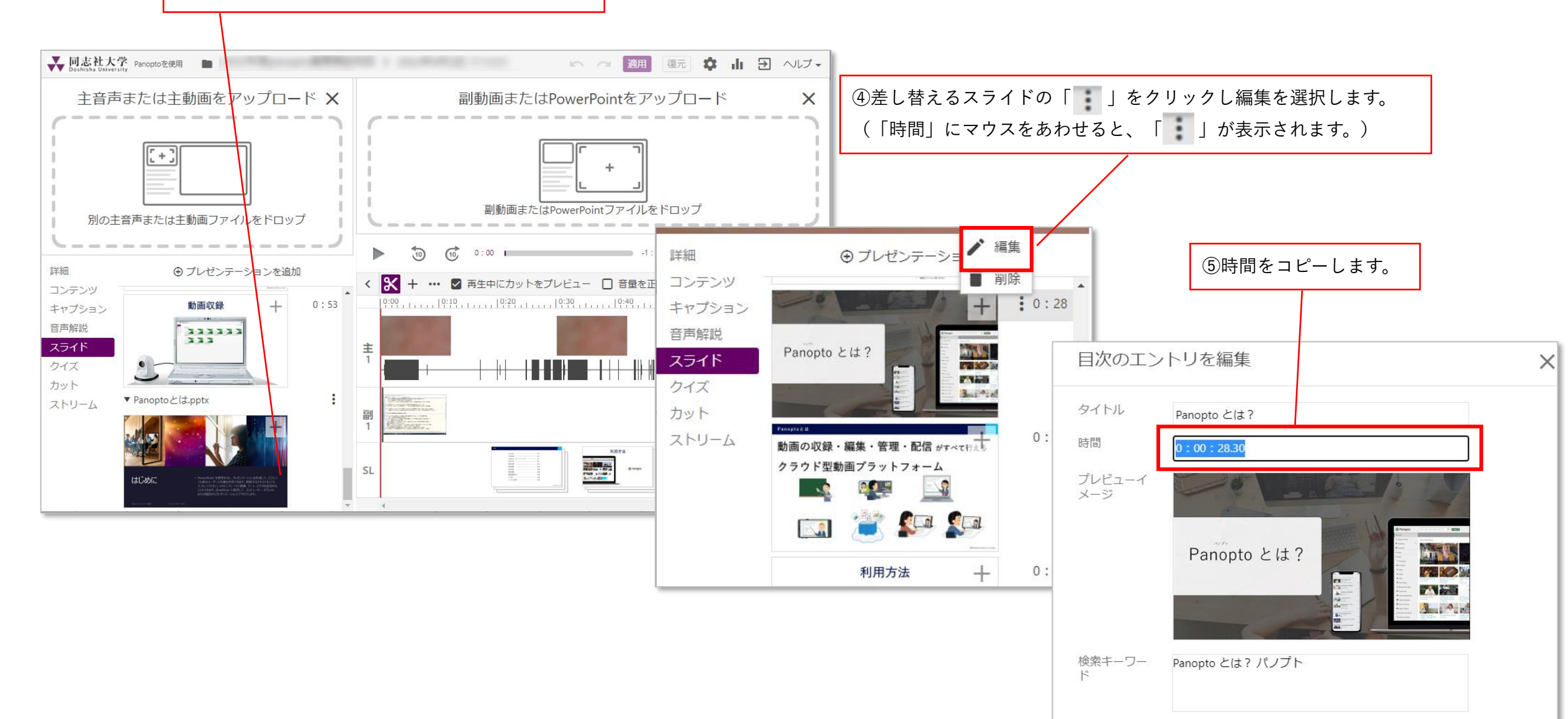

スライドの差替え

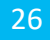

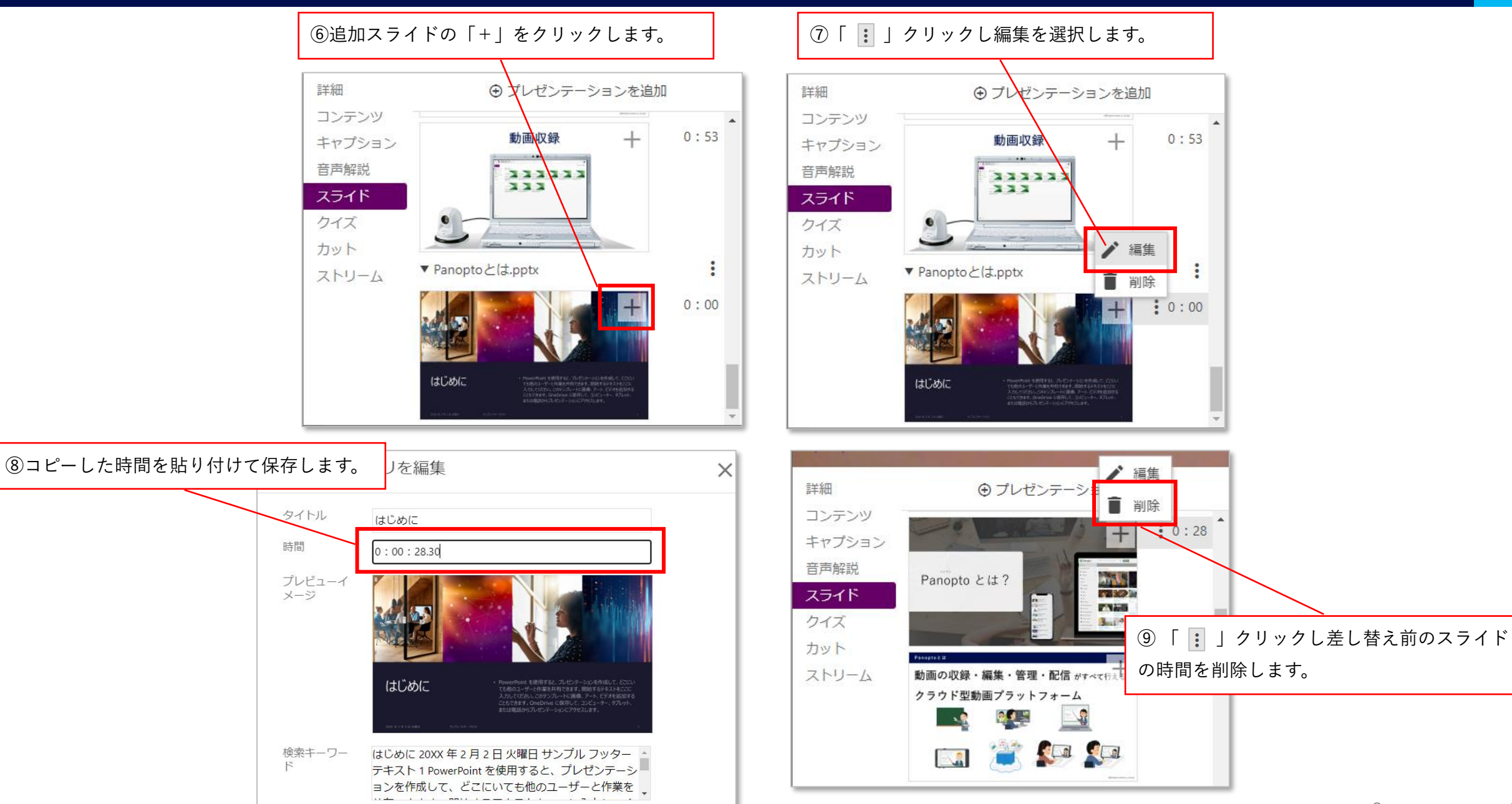

#### 動画にクイズを作成する

#### 左側のナビゲーション メニューで[クイズ]をクリックし、[クイズの追加]をクリックします。

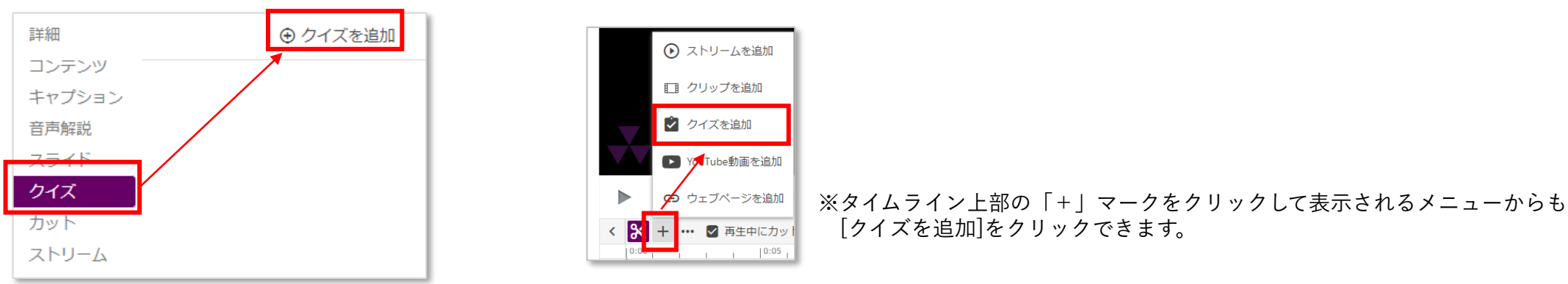

#### クイズの設定画面が、副ソース(右側の映像)画面に表示されます。この画面上でクイズの作成・設定を行います。

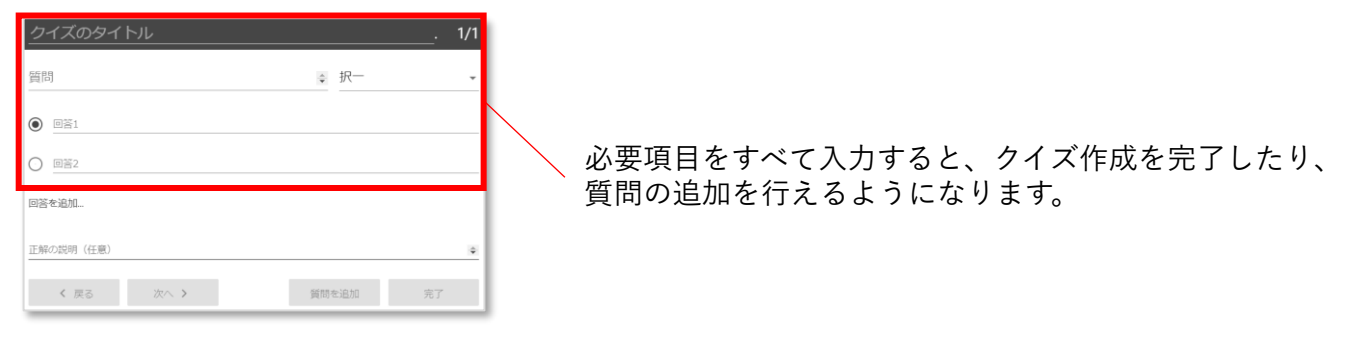

右上の[択一]と記載されたドロップダウンメニューをクリックするとクイズの回答方式を選択できます。 クイズの回答方式は、真/偽(正誤問題)、択一(複数の選択肢から1つを選択)、 複数選択、穴埋めです。デフォルトは択一形式になっています。

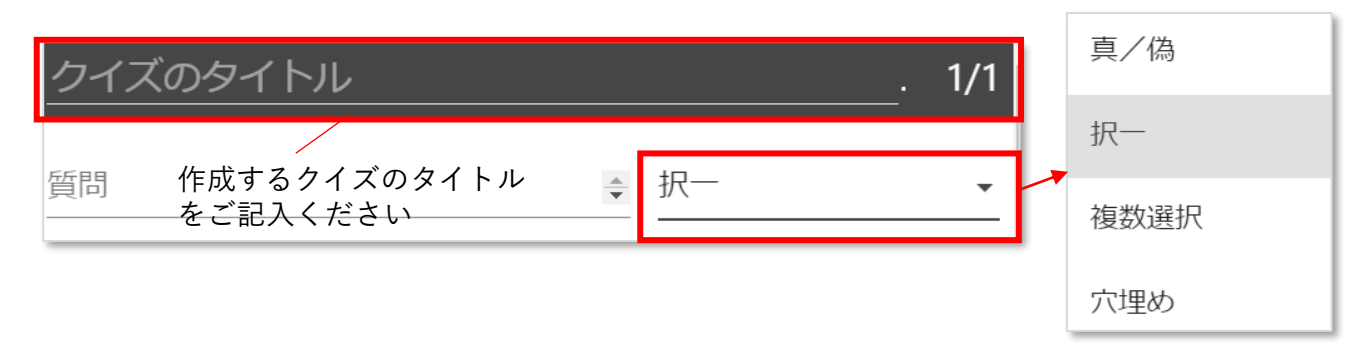

#### クイズ作成完了後・オプション設定

#### 完了ボタンを押すと、クイズのオプションが表示されます。 このページで行える設定は下記の通りです。

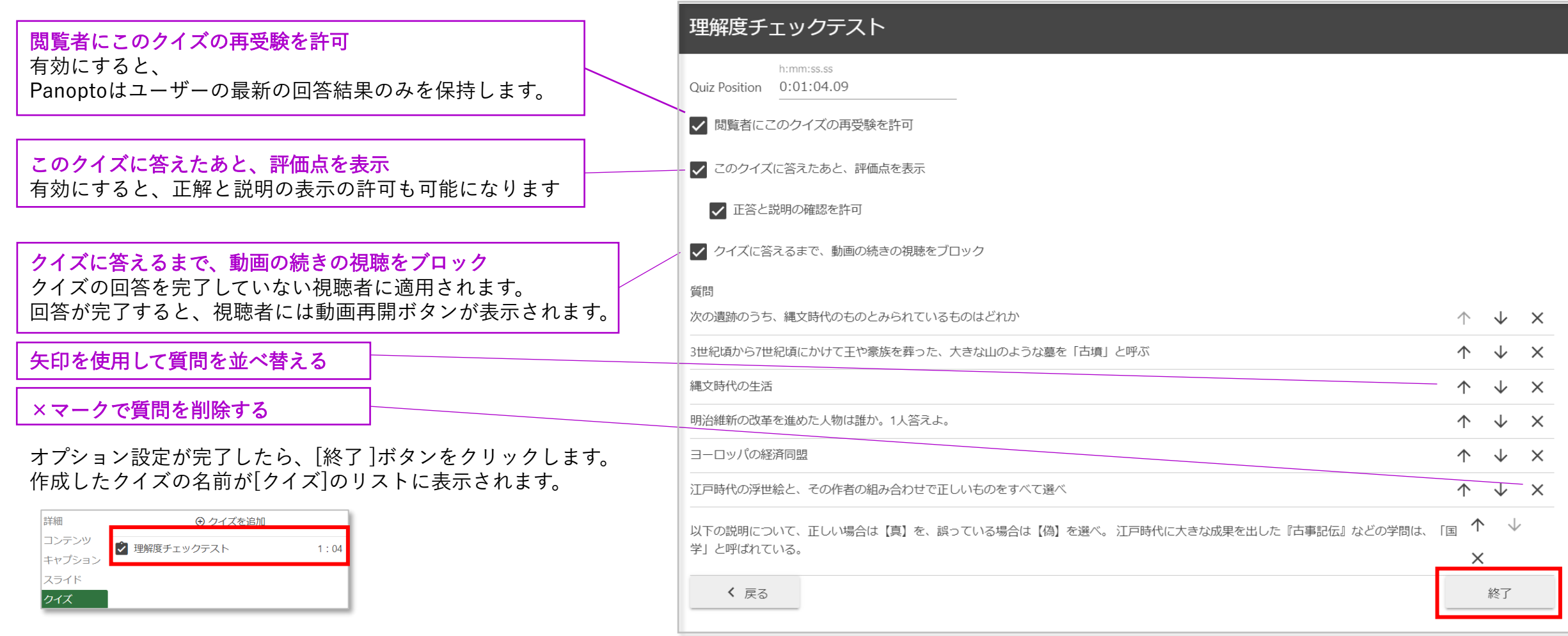

動画に追加するクイズごとにこれらの手順を繰り返します。

クイズの追加・設定がすべて終了したら、編集画面右上の[適用]をクリックし、反映します。 視聴者は、再生中、クイズが追加されている箇所になるとクイズに回答するまでビデオが一時停止します。 ストリームは収録した副ソースの動画を削除したり、新しく動画を追加する場合に使用します。

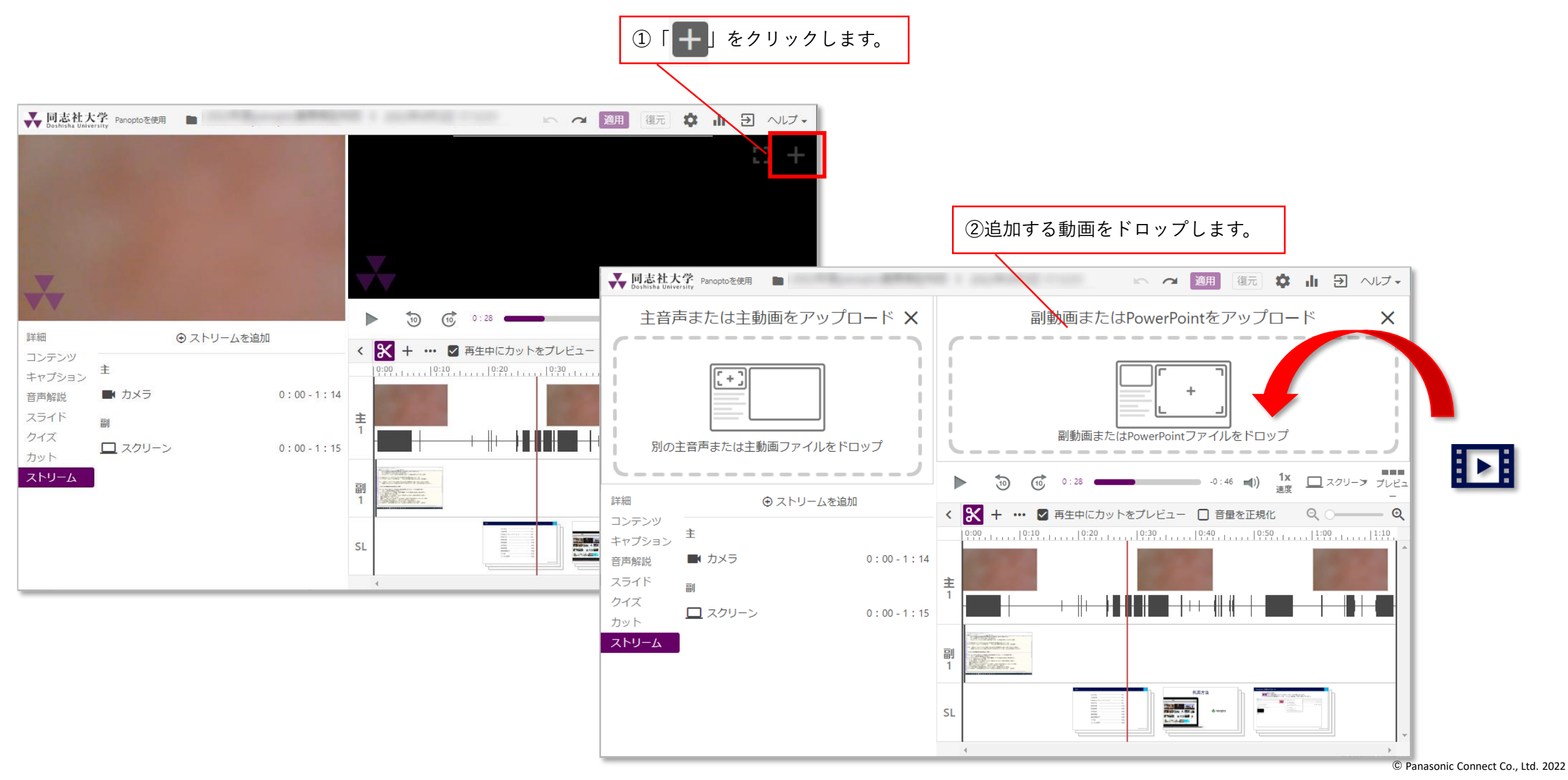

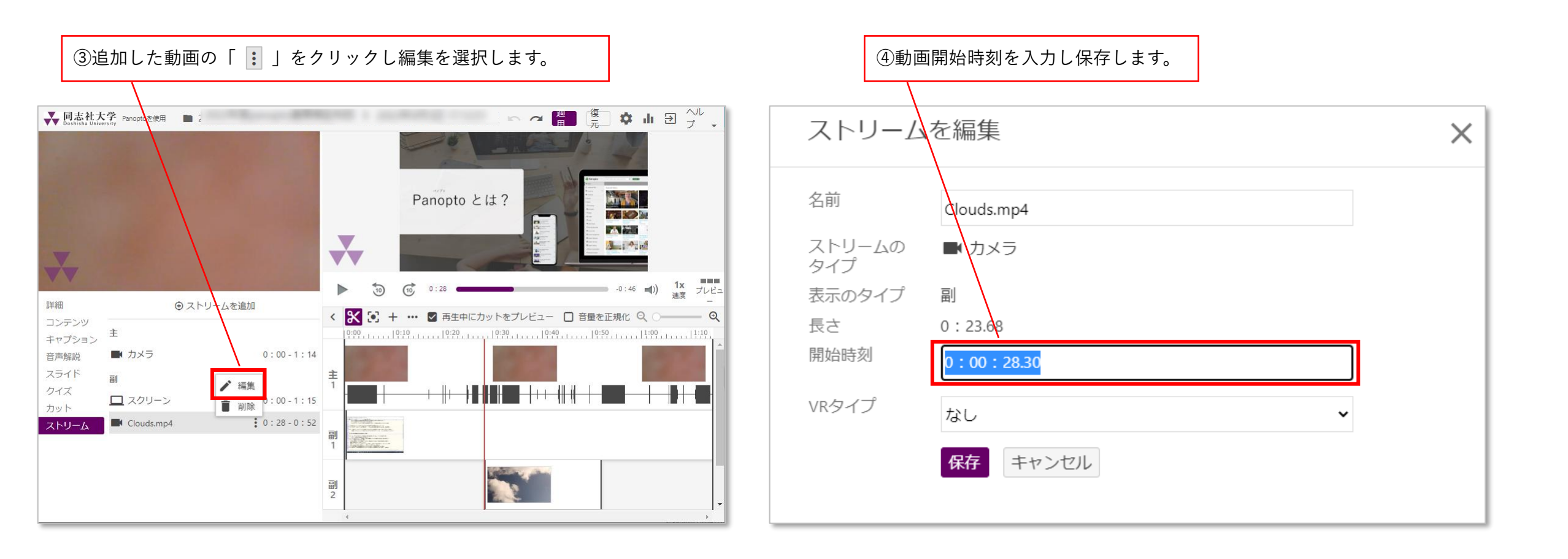

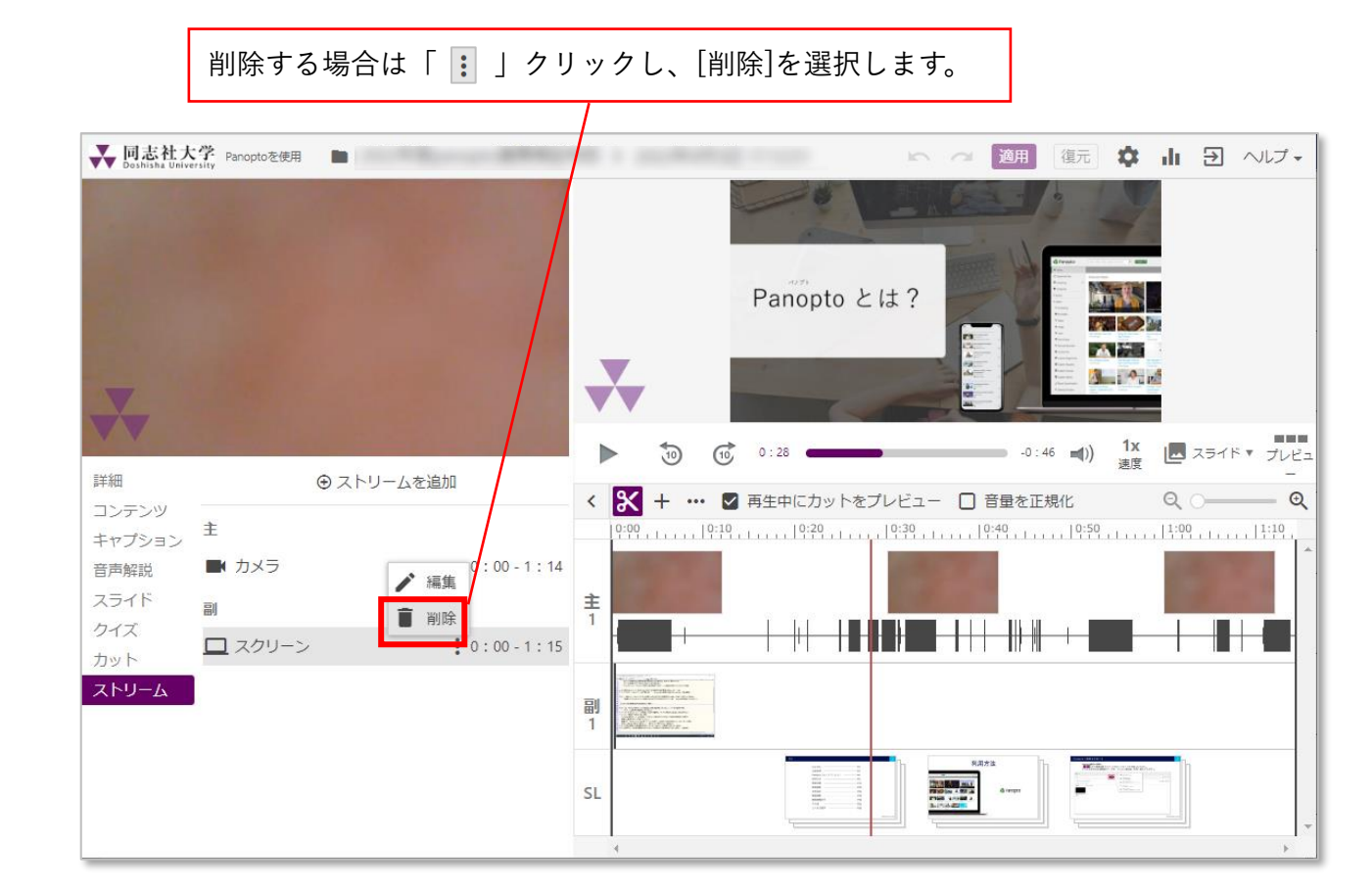

編集を適用する

#### 編集が完了し、反映する場合は「適用」ボタンをクリックします。 復元をクリックすると編集したすべてがクリアされ編集前の状態に戻ります。

| ₩ 同志社大<br>Doshisha Unive                             | YP Panoptoを使用                                                                          |                      | 保存先:15:50 🖛 🦯 適用 <mark>復元 💠 山 🖸</mark> ヘルブ・                                                                                      |       |
|------------------------------------------------------|----------------------------------------------------------------------------------------|----------------------|----------------------------------------------------------------------------------------------------|-------|
|                                                      |                                                                                        |                      | 国内でもオンライン授業の地域格差が発生<br>「学校の先生からオンライン授業を受けている割合」で最も高い東京23区が26.2%である一方、<br>地方圏では6.7%と大きな差が見られます。居住地域によって受けられる教育に格差が生じているといえます。     |       |
| 詳細<br>コンテンツ                                          | 言語: English (United States) ▼<br>キャプションをインポート ▼                                        | ą                    | <b>23</b> 10.2%                                                                                                    |       |
| <b>キャプション</b><br>音声解説<br>スライド<br>クイズ<br>カット<br>ストリーム | Panoptoは動画コンテンツのすべてを収<br>録、共有、管理できるブラットフォー<br>ムです。<br>Panoptoで収録された講義、反転教室<br>動画、学生課題、 | 0:<br>00<br>0:<br>07 | 東京郡23区<br>東京団<br>大阪・名古屋間<br>あ7%                                                                                                  |       |
|                                                      | キャンパスイベント、その他を公開共<br>有する安全な動画ライブラリが手に入<br>ります。                                         | 0:<br>11             |                                                                                                    |       |
|                                                      | この動画ライブラリーはCanvas、<br>Blacboard、Moodle、                                                | 0:<br>18             | The 23 wards with the highest percentage of online classes from school teachers a 6.7 percent in regional areas. 「」 「 適用 復元 算 …」 | Aut - |
|                                                      | D2L、Sakaiのような人気のあるLMSと<br>統合します。                                                       | 0:<br>23             |                                                                                                    |       |
|                                                      | Panoptoの独自機能の1つは動画内の検<br>索機能です。                                                        | 0:<br>28             | く X 2 + ··· V 再生中にカットをプレビュー □ 音量を正規化<br>(5:00)                                                                                   |       |
|                                                      | アップロードされた各動画にPanoptoは<br>教員の発言やスクリーン表示されたテ<br>キストに索引を付けます。                             | 0:<br>33             |                                                                                                    |       |
|                                                      | その結果、学生は動画で発言表示され<br>た言葉を見つけ早送りできます。                                                   | 0:<br>40             |                                                                                                    |       |
|                                                      | これにより学生は自分のペースでより<br>効果的に学ぶことができ                                                       | 0:<br>47             |                                                                                                    |       |

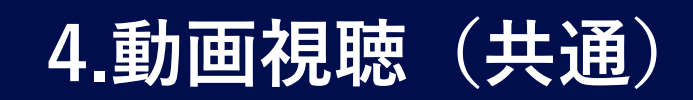

2動画が登録されている場合、

共通

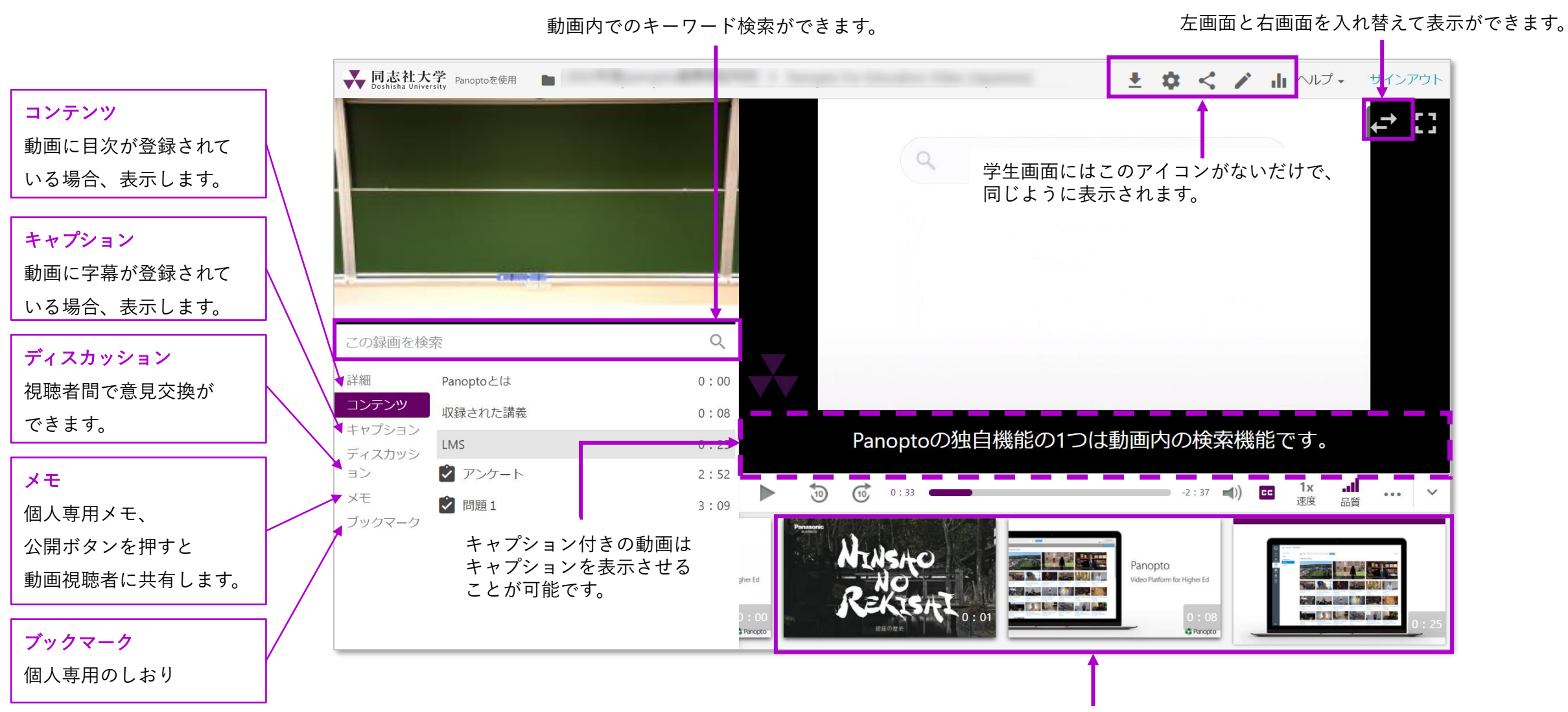

動画のスライドが表示されます。

クリックすると選択したスライドから再生します。

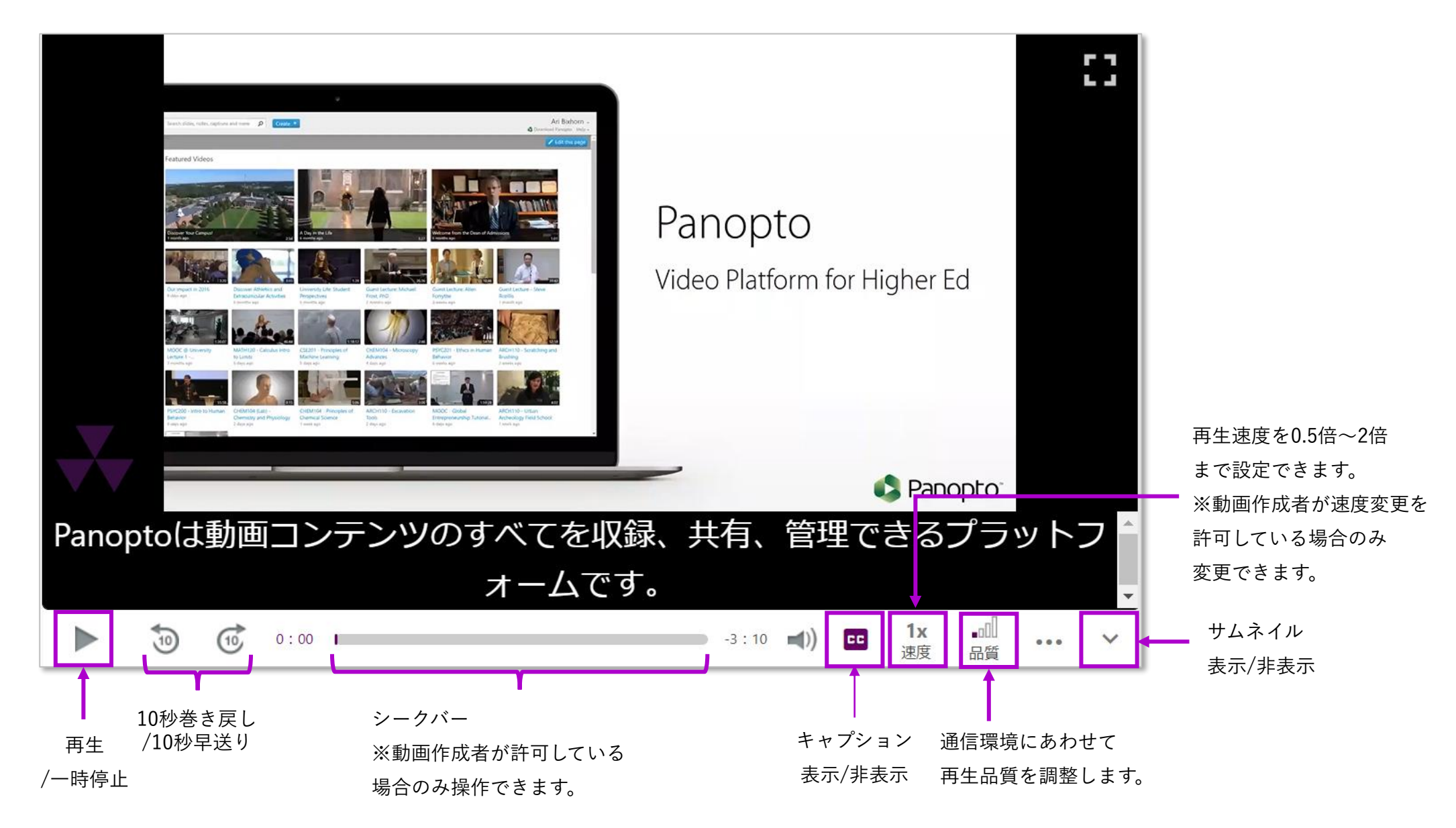

#### キーワード検索をすることで見たい動画部分を探すことができます。

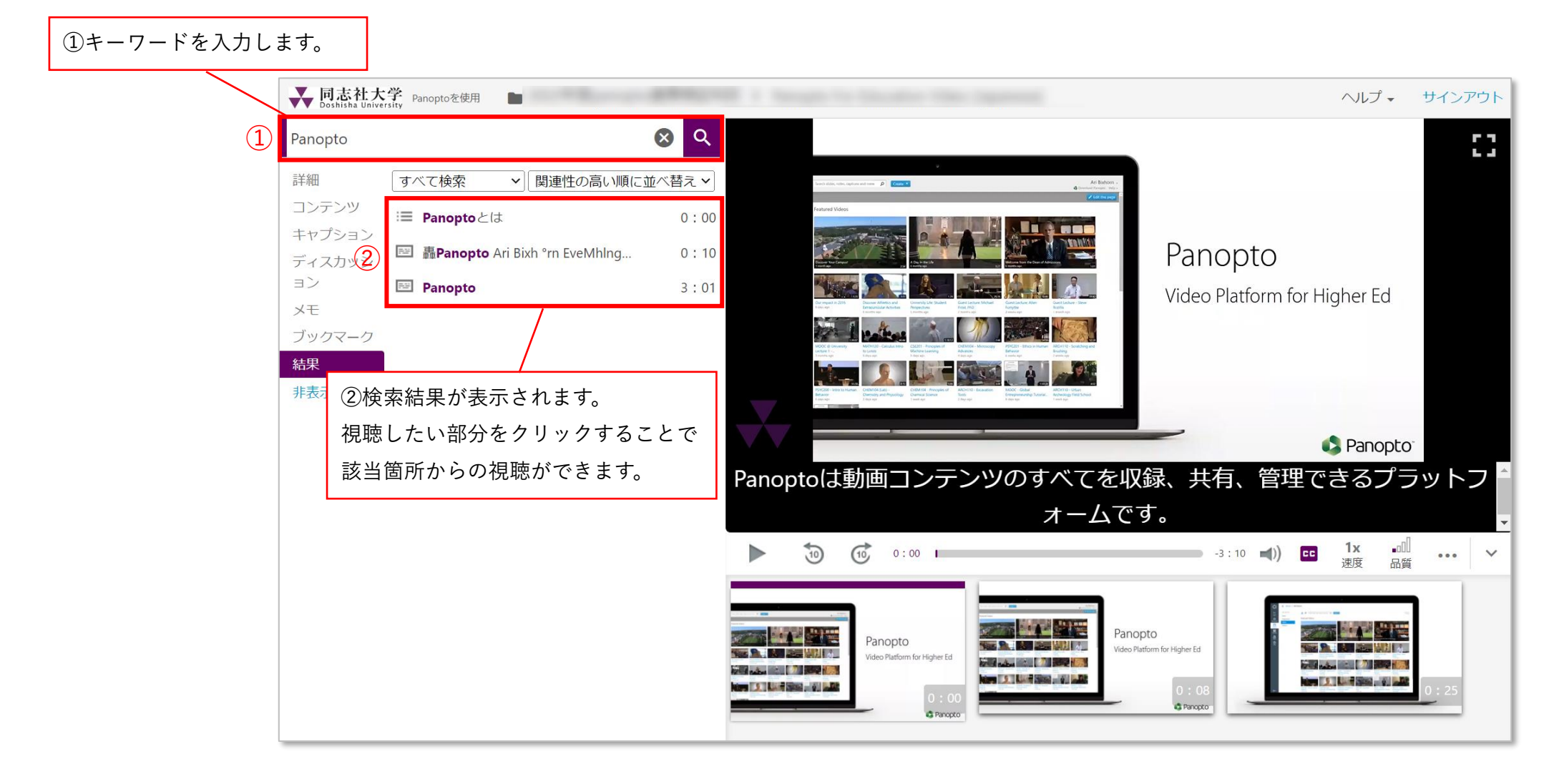

視聴する(ディスカッション機能)

視聴者や動画作成者にコメントや質問を共有することができます。 動画作成者個人に質問する際は「モデレーターへのプライベートコメント」を選択します。

コメントを編集・削除したい場合にクリックします。 ➡ 同志社大学 Panoptoを使用 ■ ヘルプ - サインアウト この録画を検索 詳細 1:15 P コンテンツ 00について教えてください。 コメントを閲覧できる人 キャプション \*\*\*\*\* @ 22 / Helo-Comprehension Check (1)ディスカッシ ▲ 返信 → 3分前2 全員へのパブリックコメント Select all of the parts on a microscope この動画にアクセスできるすべての人に表示されます . コメントを投稿 Stage ブックマーク Turret Ο 1:09 > 非表示 ◎ モデレーターへのプライベートコメント Illuminator Subjective Lense モデレーターはコメントを全員に表示できます Objective Lense Rack Stop ①コメントを残したい動画部分 Juizzing でタブをクリックします。 < Previous Vinish (2)テキストボックスにコメントを入力し、 Enterキーを押下します。 テストが実施されると教員はクラス全体または学生ごとに結果を見られます。 ■ -2:01 ◀)) 📼 1x 📲 ••• 🗸 1:09 Panopto Panopto 100 and 100 000 000 000 New TATILITY SHE . MI LAN 

#### 動画内にメモを残します。 記録したメモをクリックすると該当箇所から動画再生が可能となります。

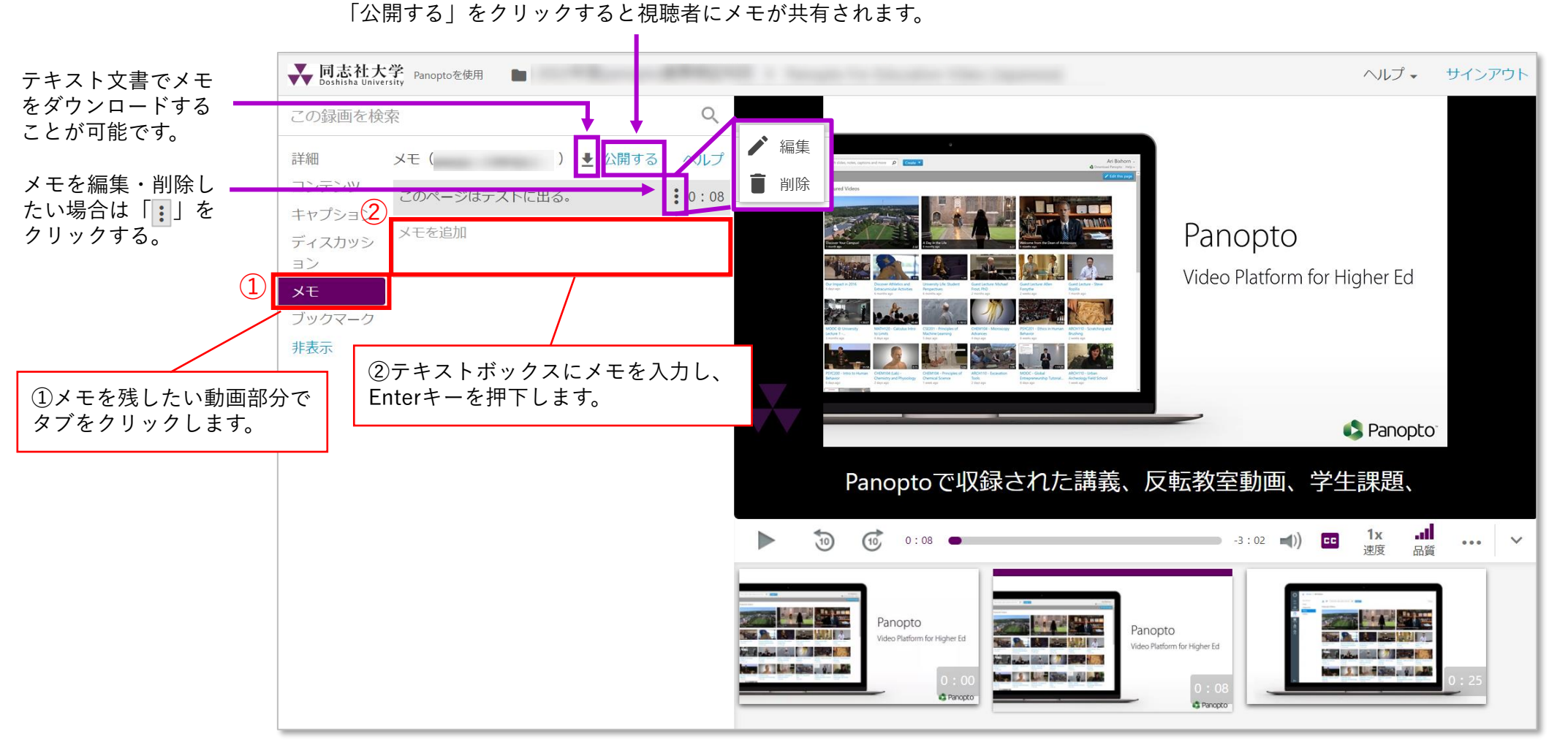

### 5.e-classを経由した教材作成

e-classにLTI教材を作成する機能(LTI ツール)が追加されました。 LTI("Learning Tools Interoperability" )とは、 e-classをはじめとするLMS(学習管理システム)と外部システムとの相互連携を実現させる仕組みです。

今回e-classがLTIを使って連携するのは、 Panopto(パノプト)という動画の収録・編集・配信等々を一元管理できるサービスです。 Panoptoで作成した講義動画等を、LTI教材としてe-classから配信することができます。 LTI教材とすることでe-class経由でのみ視聴が可能となり、受講生に限定した公開ができます。

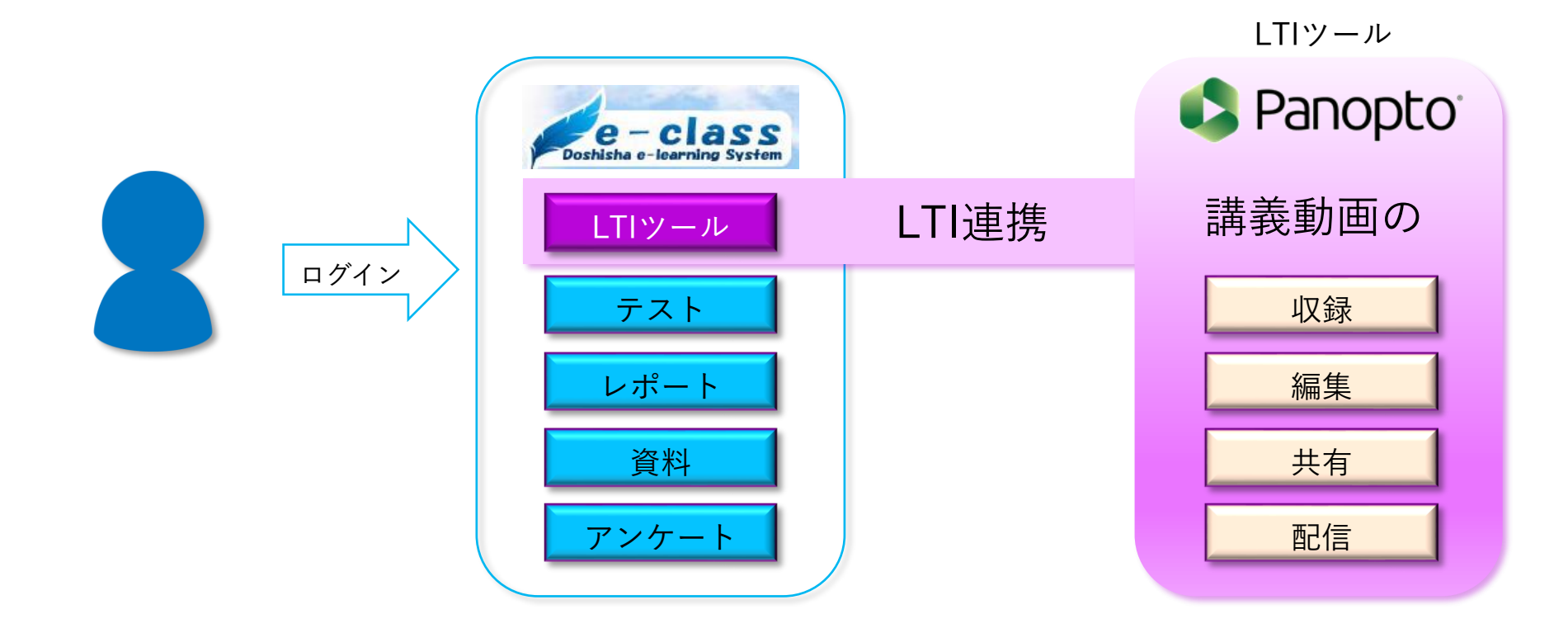

e-class

 e-classで「LTIツール」(Panopto)を用いて教材を作成するとPanoptoにフォルダーが自動作成されます。 フォルダーはe-classの科目ごとに作成され、収録した動画ファイルはそのフォルダーに保存されます。 「LTIツール」(Panopto)を用いて作成した教材は、 「レポート」や「テスト」といった教材と同じように表示されますが、 Panoptoで作成した個々の動画ファイルと紐づくわけではなくフォルダーと紐づきます。
 科目の「LTIツール」(Panopto)を用いて作成した教材の動画は、 当該科目の履修者(登録者)にのみアクセスが許可されます。

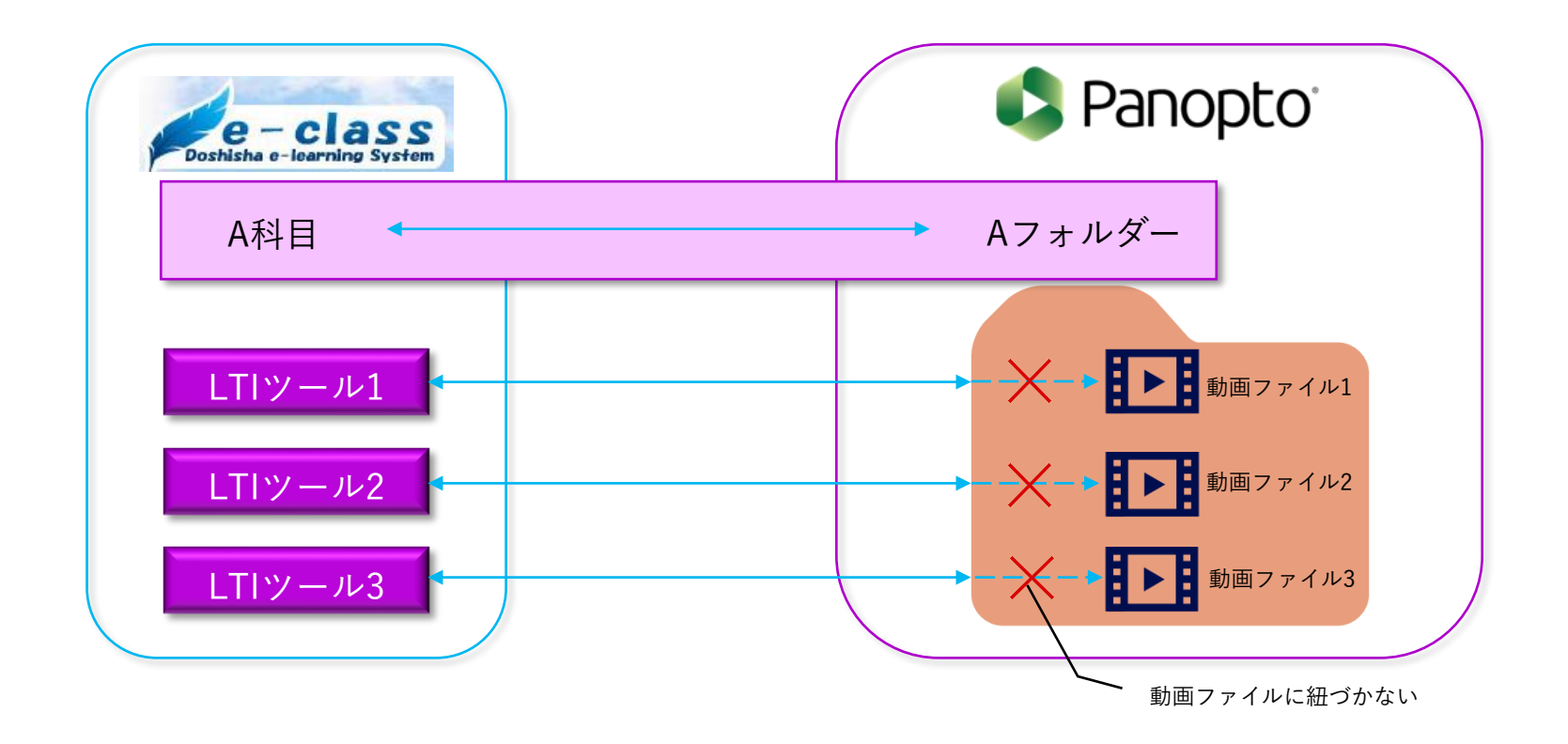

e-class

42

まずは、e-classヘログイン

(e-classを利用する場合、PanoptoのWebサイトやアプリケーションへは直接ログインすることはできません)

Web Single Sign-Onで認証

| Web Single Sign-On                                         | e-classをクリック               |
|------------------------------------------------------------|----------------------------|
| ユーザ名                                                       | e-class                    |
| □ ロクインを記憶しません。<br>□ 送信する情報を再度表示して送信の可否<br>を選択します。<br>Login | Learning Management System |
| パスワードを忘れた方は <u>こちら</u>                                     |                            |

| [教材を作成する]をクリック                                |                           |
|-----------------------------------------------|---------------------------|
| ↑ <u>e-class</u><br>2022年度panopto連携検証科目<br>管理 | <b>1</b>                  |
| 教材一覧 教材▼ 成績▼ 出席▼ その他▼ メンバー▼ 科目管理▼ 学生としてログ     | インする ログアウト                |
| お知らせがあります。                                    |                           |
| 共通                                            | 教材を作成する                   |
| 教材はまだありません。中身が空のラベルは学生画面には表示されません。            | <u>教材並び替え/ラベ</u><br>ル設定   |
| 第1回                                           | 共通                        |
| 教材はまだありません。中身が空のラベルは学生画面には表示されません。            | <u>第1回</u><br>第 <u>2回</u> |

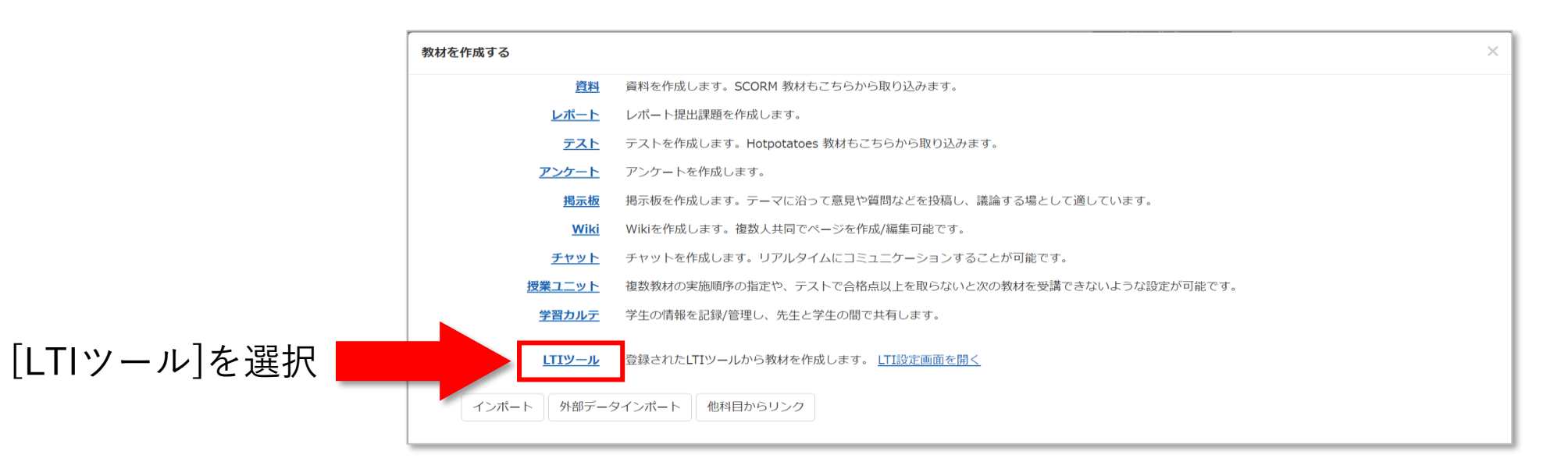

Panoptoで教材を作成する

(必須)タイトルを入力(例:PanoptoFolder)
 (必須)種別:[LTIツール]
 利用可能ツール: [Panopto]
 アクセス制限:[授業ユニット用/非表示教材]
 [変更を保存して終了]をクリック
 ※学生へ公開する際に「科目メニューで表示する」に切り替えてください。

| テスト/レ                              | →ポート/アンケート オプション設定                                                                                                    |
|------------------------------------|----------------------------------------------------------------------------------------------------|
| タイト)<br>×レオ<br>さい。<br>× 種別<br>× 説明 | ルを入力し、下にある操作ボタンをクリックしてください。<br>ペート課題を作成する場合は「種別」から「レポート(成績公開)」を選択、もしくは「試験(成績非公開)」を選択して「課題スタイル」を「レポート提出」に変更してくだ<br>Jで「レポート」を選択すると自動的に「回答の見直しを許可」オプションが選択されます。<br>別注意点は、数材を開始するときに説明として表示されます。                                                                                                    |
| 基本設定                               | <u> </u>                                                                                                    |
|                                    | ラベル ②         (必須) タイトル ③       PanoptoFolder         × 「<」を表示する場合は「&ut」、<br>「>」を表示する場合は「&ut」、<br>「>」を表示する場合は「>」と入力してください。         'New'マーク ③       ③         (必須) 種別 ③       LTIツール ~         利用可能ツール ③       Panopto ~         データの送信を制限する ③       LK名 □ メールアドレス         アクセス制限 ④       授業ユニット用/非表示教材 ~         説明/注意点 ④ |
| [+] 教                              | 材実行時の制限                                                                                                    |
| [+] 採                              | 点・結果表示                                                                                                    |
| [+] 科                              | 目管理者に対する教材編集・成績閲覧制限                                                                                                    |
|                                    | 取り消し ② 変更を保存して終了 2                                                                                                    |

e-class

#### 教材実行の[開始]をクリック

| ↑ <u>e-class</u><br>2022年度panopto連携検証科目_2 管理 |                        |                                |                     |
|----------------------------------------------|------------------------|--------------------------------|---------------------|
| 教材一覧 教材▼ 成績▼ 出席▼ その他▼                        | ・ メンバー▼ 科目管理▼ 学生として    | ログインする ログアウト                   |                     |
| Panopto Course Tool                          |                        | 最終更新曰: 2022/08/31 19:24        |                     |
| 種類:LTIツール                                    |                        |                                |                     |
| 公開状況 学生成績 問題ごとの成績表示/再採点 利用状況 学習履歴 講評         |                        |                                |                     |
| 教材実行                                         | 公開状況                   |                                | [開始]をクリック           |
| 開始                                           | アクセス制限 授業ユニット用/非表示教*** |                                |                     |
|                                              | 日時制限                   |                                |                     |
| 学生の利用状況<br>現在実行中 0 / 1<br>1回以上実行した学生数0 / 1   | 実行回数の制限                | <u>» 2022年度panopto建捞模韭科目_2</u> |                     |
|                                              |                        | さんがログイン中                       |                     |
|                                              |                        |                                | Panonto Course Tool |
|                                              | 利用可能 TP                |                                |                     |
|                                              | 利用パスワード                |                                | 開始                  |
|                                              |                        |                                |                     |
|                                              |                        |                                |                     |
|                                              |                        |                                |                     |
|                                              |                        |                                |                     |
|                                              |                        |                                |                     |
|                                              |                        |                                |                     |
|                                              |                        |                                |                     |
|                                              |                        |                                |                     |
|                                              |                        |                                |                     |

#### Panopto画面へ遷移し、 [<u>+ 作成</u>]から動画収録やメディアのアップロードが可能となります。

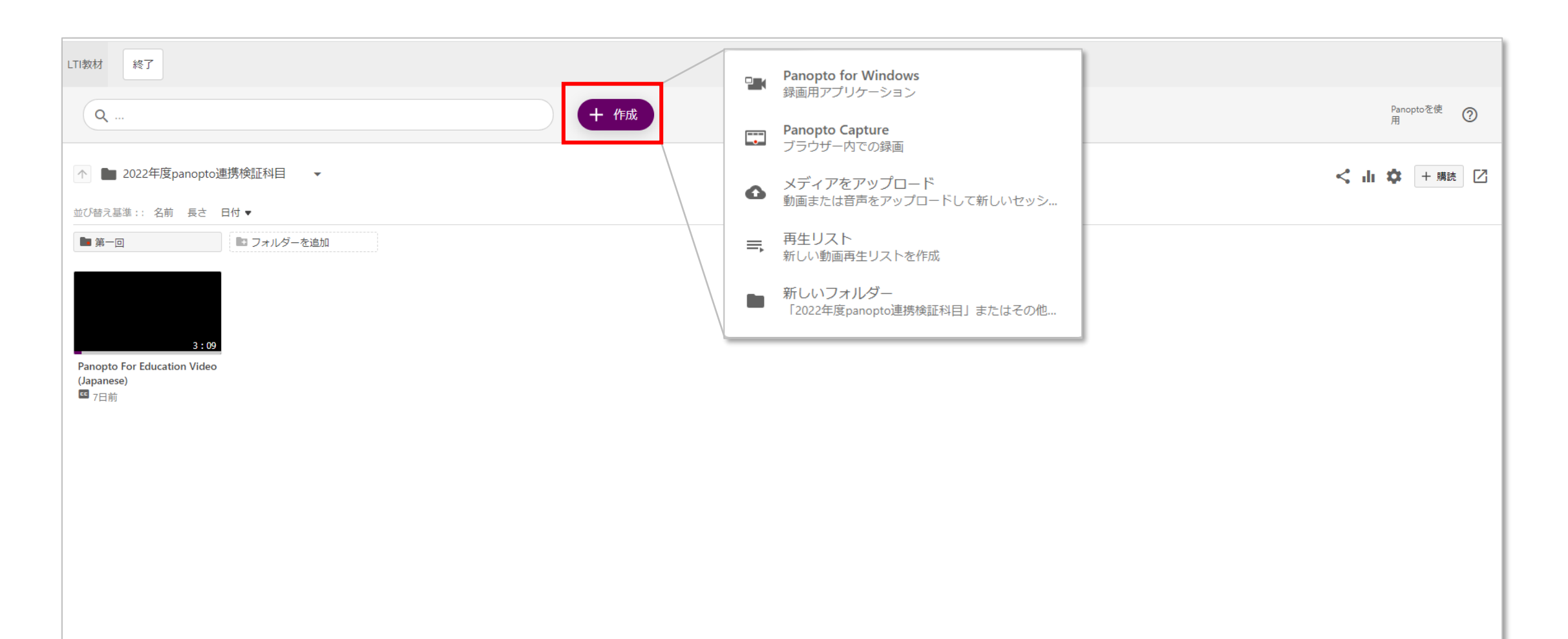

### 6.質疑応答

#### <u>Panoptoを利用するにあたって<共通></u>

✓ Webブラウザのバージョンは最新にします。

(Google Chrome/Microsoft Edge/Firefox/Safariをサポートしています)

✓ 視聴者のWebブラウザに広告をブロックするアプリケーション(AdBlock 等)が インストールされていると動画の視聴履歴や統計が正確に取得できません。

✓ WebSSOとe-classでは同じユーザIDでログインしても別人扱いとなりフォルダー構成も別々になります。

#### <u>e-classからPanoptoを利用するにあたって</u>

✓ Panoptoへは、e-classを経由しないと利用できません。 (e-classのユーザアカウントで、PanoptoのWebサイトやアプリケーションへは直接ログインできません)

✓ お使いのWebブラウザで以下を事前に設定します。 Apple社製端末(Mac/iPad/iPhone)でWebブラウザをご使用の際、及びFirefoxをご使用の場合は、 [Cookie]を受け入れるよう許可します。 [サイトのトラッキング]を許可します。

✓ e-classからPanopto用LTI教材(LTIツール)を削除しても動画はPanopto上に残ります。
(動画本体を削除したい場合、e-classからPanoptoへ入り、Panopto上で動画を削除する必要があります)

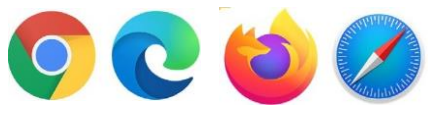

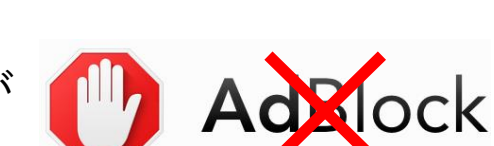

#### Q.Panoptoにログインできません。

A.Panoptoへは、e-classまたはWeb Single Sign-Onを経由しないと利用できません。 アプリからログインすることはできないので、まずはWeb Single Sign-Onへログインします。

#### Q. e-classの科目を選択しても、内容が真っ白で表示されません。

A.Webブラウザのバージョンを最新にします。

(Google Chrome/Microsoft Edge/Firefox/Safariをサポートしています)。
 Apple社製端末(Mac/iPad/iPhone)でWebブラウザをご使用の際、及びFirefoxをご使用の場合は、
 [Cookie]を受け入れるよう許可します。
 [サイトのトラッキング]を許可します。

Q.スマートフォン・タブレットでの視聴は可能ですか? A.ブラウザでの視聴が可能です。現在、オフラインでの視聴は対応していません。

Q.スマートフォン・タブレットでの録画・編集は可能ですか?

A.現在は対応していません。録画・編集の際は、PCをご利用ください。 ※推奨環境:macOS 12以降 /Windows 10以降 推奨ブラウザ: Google Chrome

#### Q.動画をダウンロードできないようにしたい?

A.視聴者はダウンロードできません。教員のみが可能です。

ただし、別のツールを使用したり、画面キャプチャは防ぐことができません。

#### Q.視聴者にPowerPointをダウンロードしてもらうことはできますか?

A. デフォルトでダウンロードできないようになっています。
 「設定」>「ストリーム」の項目からダウンロード許可設定が可能です。
 ダウンロードの「許可」ボックスにチェックを入れると、
 視聴画面の「添付ファイル」項目からダウンロードできます。

#### Q.動画コンテンツにPDFやJPEGなどのファイルを付けられますか?

A.「設定」>「ストリーム」の項目からPDFを添付可能です。 JPEGやWordはPDFに変換してアップします。 視聴者はPDFをダウンロードすることも可能です。

Q.話者が複数いた場合、3画面表示などは可能ですか?

A. Panopto上での表示は原則2画面までです。 コンテンツ内で複数の映像ソースを選択している場合、 話している人に映像を切り替える形でご対応ください。

#### Q.期間限定の配信をしたい場合、配信期限はつけられますか? A.視聴可能な日時を設定できます。

#### Q.統計機能を使って出席データを取ることはできますか?

A.履修者(視聴者)のWebブラウザに広告ブロックアプリ(AdBlock等)がインストールされていると 動画の視聴履歴や統計が正確に取得できません。統計機能を出席確認や成績評価に利用しないでください。

#### Q.どの端末でも視聴は可能ですか?

A.マイクロソフト:Windows10以上 Apple: MacOS 12 and above iOS:16以上 Google:最新バージョンの Chrome OS Android:11以上